# ちゅうぎん Biz-Direct

# 『外国為替サービス』ご利用ガイド ◆ 中国銀行

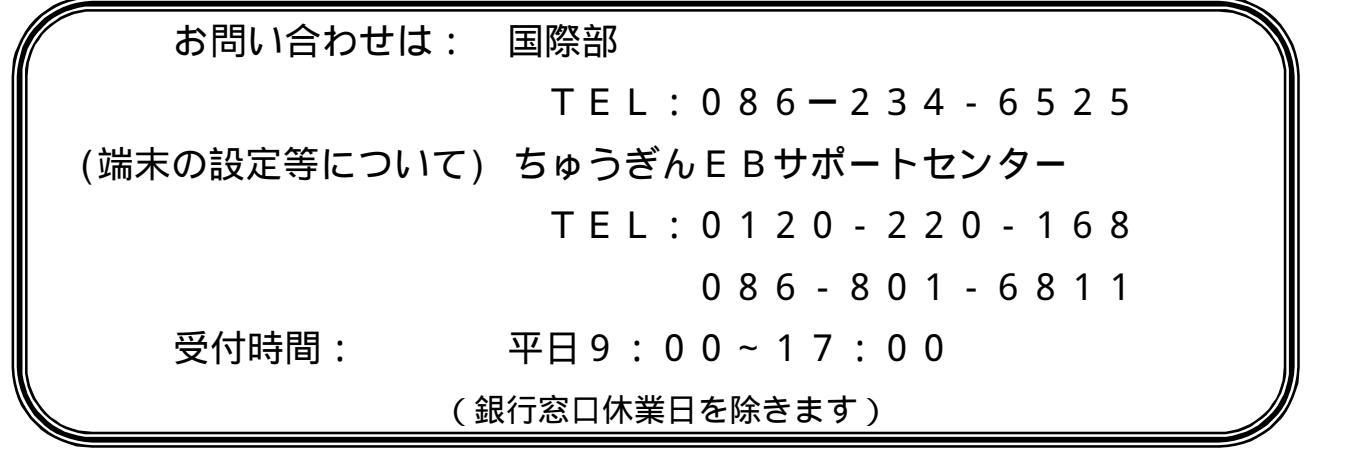

(国際·平成29年12月18日現在)

サービス内容とご利用時間

| サービス内容             | データの受付期限                                | ご利用可能時間  |
|--------------------|-----------------------------------------|----------|
|                    | 海外向け 外貨建<br>指定日の <u>当日12:00</u>         |          |
| 外国送金               | 円貨建<br>指定日の <u>前銀行営業日20:00</u>          | 銀行容口営業日の |
|                    | 国内向け 外貨建・円貨建<br>指定日の <u>前銀行営業日20:00</u> |          |
| 輸入信用状<br>(開設・条件変更) | 指定日の <u>当日12:00</u>                     |          |

土・日・祝日・休日および1月1日~1月3日、12月31日はサービスを休止させていただいております。

| ΗD | 坈          | Ŧ        | 淅  | 本ジ |   |
|----|------------|----------|----|----|---|
| ᄮ  | <b>J/X</b> | <u> </u> | 又入 | 11 | Γ |

| サービス内容    | 取扱手数料                                     |
|-----------|-------------------------------------------|
| 从国送全      | 送金手数料 : 1,500円                            |
| 外国区壶      | 当行店頭取扱手数料 2,500円より、1件あたり一律1,000円減額になります。  |
|           | 開設手数料が当行店頭取扱手数料より、1件あたり一律2,000円減額になります。   |
| 聊八百円小雨改   | 開設手数料は、金額・期間等により異なります。                    |
| 龄》信田壮多供亦再 | 条件変更手数料が当行店頭取扱手数料より、1件あたり一律1,000円減額になります。 |
| 聊八后用扒示什友史 | 条件変更手数料は、金額・期間等により異なります。                  |

別途、当行所定の月額基本手数料、外国為替手数料が必要になります。

くわしくは、最寄の当行本支店へお問い合わせください。

#### 外国送金依頼の流れ

外国送金依頼の手続きは次の手順でおこないます。(P.2)

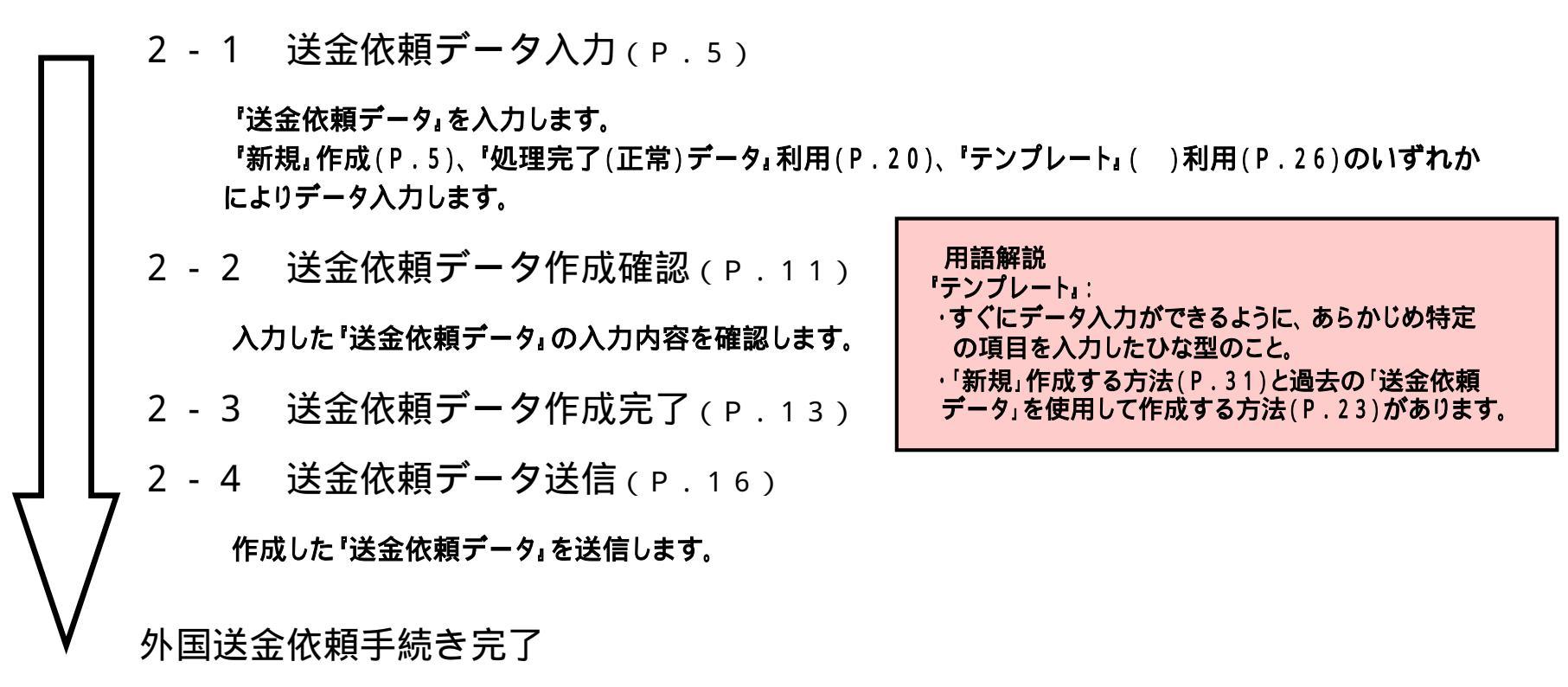

# 輸入信用状開設依頼の流れ

輸入信用状開設依頼の手続きは次の手順でおこないます。(P.34)

|             | 3 - | 1              | 輸入信用状開設依頼データ入力(P.3 7)                                                      |                                           |
|-------------|-----|----------------|----------------------------------------------------------------------------|-------------------------------------------|
|             |     | 「信<br>「新<br>によ | 「用状開設依頼データ』を入力します。<br>「規』作成(P.37)、"処理完了(正常)データ』利用(P.52)、"テンプ<br>いデータ入力します。 | プレート』( )利用(P.52)のいずれか                     |
|             | 3 - | 2              | 輸入信用状開設依頼データ作成確認(P.4 4)                                                    | 用語解説<br>『テンプレート』:<br>・すぐにデータ入力ができるように、あらか |
|             |     | 入力             | カした『信用状開設依頼データ』の入力内容を確認します。                                                | 「新規」作成する方法と過去の「信用状開                       |
|             | 3 - | 3              | 輸入信用状開設依頼データ作成完了(P.4 6)                                                    | 設化親テーダ」を使用して作成する方法か<br>あります。              |
| ΙĻ          | 3 - | 4              | 輸入信用状開設依頼データ送信(P.4 8)                                                      |                                           |
| $\langle /$ |     | <b>"</b> ₣₣    | 或した <sup>•</sup> 信用状開設依頼データ』を送信します。                                        |                                           |
| V           | 輸入  | 、信月            | 月状開設依頼手続き完了                                                                |                                           |

# 輸入信用状条件変更依頼の流れ

輸入信用状条件変更依頼の手続きは次の手順でおこないます。(P.53)

|     | 4 - 1 | 輸入信用状条件変更依頼データ入力(P.5 6)         |
|-----|-------|---------------------------------|
|     | 『信    | 『用状条件変更依頼データ』を入力します。            |
|     | 4 - 2 | 輸入信用状条件変更依頼データ作成確認(P.6 0)       |
|     | λ.    | 力した「信用状条件変更依頼データ」の入力内容を確認します。   |
|     | 4 - 3 | 輸入信用状条件変更依頼データ作成完了(P.63)        |
|     | 4 - 4 | 輸入信用状条件変更依頼データ送信(P.6 6)         |
| ς 7 | 作     | <b>成した「信用状条件変更依頼データ」を送信します。</b> |
| V   | 輸入信用  | 用状条件変更依頼手続き完了                   |

# 目次

| 1.外国                                                                 | ■為替サービス選択画面 ────                                                                                                    | ——————————————————————————————————————                                           |
|----------------------------------------------------------------------|----------------------------------------------------------------------------------------------------|----------------------------------------------------------------------------------|
| 2 .外国<br>2 - 1<br>2 - 2<br>2 - 3<br>2 - 4<br>2 - 5<br>2 - 6<br>2 - 7 | ■送金依頼<br>送金依頼データ入力 ────<br>送金依頼データ作成確認 ───<br>送金依頼データ作成完了 ───<br>送金依頼データ送信 ───<br>処理完了(正常)データ利用 ───<br>テンプレート保存 ───<br>テンプレート選択 ─── | P . 2<br>P . 5<br>P . 1 1<br>P . 1 3<br>P . 1 6<br>P . 2 0<br>P . 2 3<br>P . 2 6 |
| 3.輸入                                                                 | 、信用状開設依頼 ——————                                                                                                    | ———— P.34                                                                        |
| 3 - 1                                                                | 輸入信用状開設依頼データ入力 ——                                                                                                    | — P.37                                                                           |
| 3 - 2                                                                | 輸入信用状開設依頼データ作成確認                                                                                                    | ———— P . 4 4                                                                     |
| 3 - 3                                                                | 輸入信用状開設依頼データ作成完了                                                                                                    | ———— P . 4 6                                                                     |
| 3 - 4                                                                | 輸入信用状開設依頼データ送信 ――                                                                                                    | ———— P . 4 8                                                                     |
| 3 - 5                                                                | 処理完了(正常)データ利用 ―――                                                                                                    | ———— P . 5 2                                                                     |

| 3 - 6<br>3 - 7                   | テンプレート保存<br>テンプレート選択                                          |                                                                           | F<br>F      | ·<br>·                                | 5<br>5           | 2<br>2                |
|----------------------------------|---------------------------------------------------------------|---------------------------------------------------------------------------|-------------|---------------------------------------|------------------|-----------------------|
| 4.輸入<br>4-1<br>4-2<br>4-3<br>4-4 | 、信用状条件変更依<br>輸入信用状条件変更<br>輸入信用状条件変更<br>輸入信用状条件変更<br>輸入信用状条件変更 | ₹頼────<br>Ē依頼データ入力 ───<br>Ē依頼データ作成確認 ──<br>Ē依頼データ作成完了 ──<br>Ē依頼データ送信 ──── | F<br>F<br>F | · · · · · · · · · · · · · · · · · · · | 5<br>5<br>6<br>6 | 3<br>6<br>0<br>3<br>6 |
| 5.外国                             | 国送金依頼履歴照会                                                     | ÷                                                                         | — F         | ۰.                                    | 7                | 0                     |
| 6.輸入                             | 、信用状開設依頼履                                                     | 履歴照会 —————                                                                | F           | <b>.</b>                              | 7                | 7                     |
| 7.輸入                             | 、信用状条件変更依                                                     | ₹頼履歴照会────                                                                | F           | ۰.                                    | 8                | 2                     |
| 8.取引                             | 操作履歴照会 —                                                      |                                                                           | F           | ۰.                                    | 8                | 7                     |

# 1.外国為替サービス選択画面

ご利用される外国為替サービスを選択してください。

| 🔷 中国銀行                                                                                                    |                             |  |
|----------------------------------------------------------------------------------------------------|-----------------------------|--|
| 外国為替サービス                                                                                                    |                             |  |
| 外国為省サービス選択画面                                                                                                    |                             |  |
| 外国送金依頼                                                                                                    | 外国送金依頼を行う場合に選択します。          |  |
| 輸入信用状開設依頼                                                                                                    | 輸入信用状開設依頼を行う場合に選択します。       |  |
| 輸入信用状条件変更依頼                                                                                                    | 輸入信用状条件変更依頼を行う場合に選択します。     |  |
| 外国送金依頼履歴照会                                                                                                    | 外国送金依頼履歴照会を行う場合に選択します。      |  |
| 榆入信田状盟勢佐頼履麻昭会                                                                                                    | 輸入信田状開設佐頼履歴昭会を行う場合に選択します    |  |
|                                                                                                    |                             |  |
| 1997年1997年19月11日 1997年19月11日 1997年19月110月110月110月110月110月110月110月110月110月1 | 幅人信用状余件変更依頼腹腔照会を行う場合に選択します。 |  |
| 取引操作履歷照会                                                                                                    | 取引操作履歴照会を行う場合に選択します。        |  |
| <u>ログオフ</u>                                                                                                    |                             |  |

ご希望のお取引きをクリックしてください。

# 2. 外国送金依頼

| <ul> <li>中国銀行</li> <li>外国為替サービス</li> </ul> |                                                          |  |
|--------------------------------------------|----------------------------------------------------------|--|
| 外国為替サービス選択画面<br><b>外国送金依頼</b>              | 外国送金依頼を行う場合に選択します。                                       |  |
| <u>輸入信用状開設依頼</u><br>輸入信用状条件変更依頼            | 輸入信用状開設依頼を行う場合に選択します。                                    |  |
| <u>外国送金依頼履歷照会</u>                          | 外国送金依頼履歴照会を行う場合に選択します。                                   |  |
| 輸入信用状開設依頼履歴照会輸入信用状条件変更依頼履歴照会               | 輸入信用状開設依頼履歴照会を行う場合に選択します。<br>輸入信用状条件変更依頼履歴照会を行う場合に選択します。 |  |
| 取引操作履歷照会                                   | 取引操作履歴照会を行う場合に選択します。                                     |  |
| <u>ログオフ</u>                                |                                                          |  |

『外国送金依頼』ボタンをクリックします。

外国送金依頼のデータ登録をおこないます。

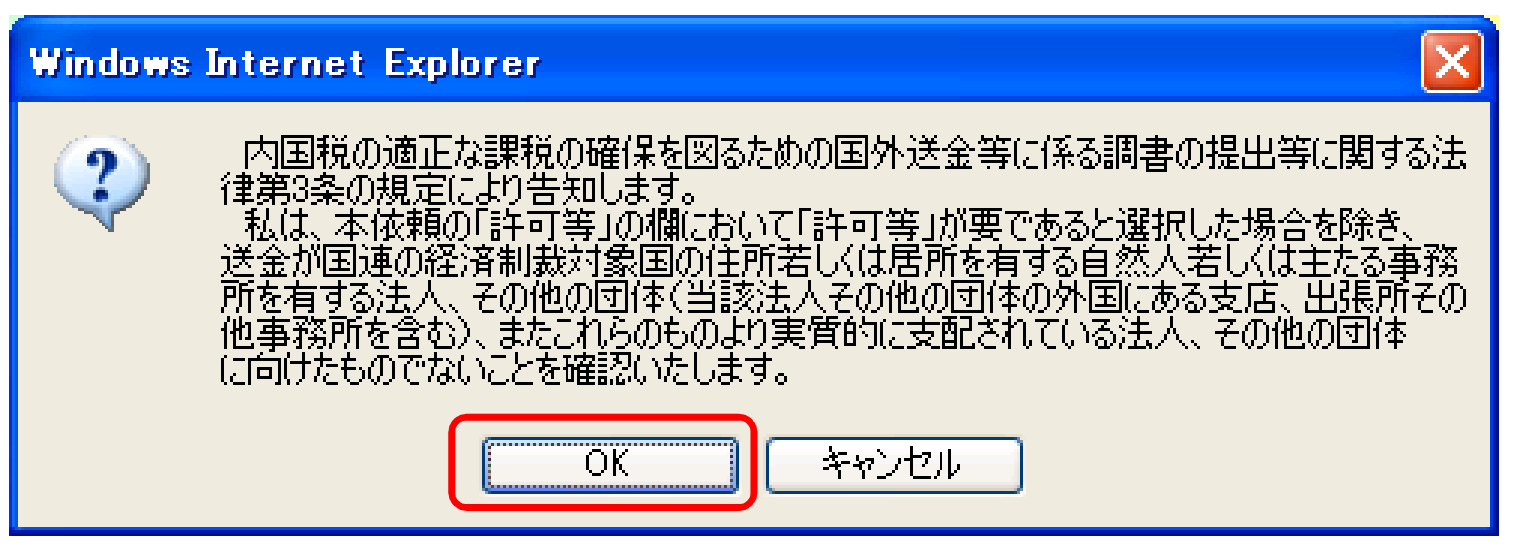

内容を確認のうえ、『OK』ボタンをクリックしてください。

#### 外国送金依頼のデータ作成/送信等を選択します。

| • 中国銀行<br>外国送金依頼                                                                                         |                                                                                                    |
|----------------------------------------------------------------------------------------------------|----------------------------------------------------------------------------------------------------|
| 作成/送信選択<br>新規作成の場合は「新規」/「処理完了(正常)データ利用」を押下く<br>作成済送金依頼の修正/削除の場合は該当の送金依頼を選択<br>送金依頼を送信するまたで、「どうです」。       | ださい。<br>して[修正]/[削除]を押下ください。                                                                                                    |
| ★ 推民によう Cla 表示され しょい トメノか こさいまり。 支払銀行名 受取人名 受付番号 依頼送信日 代り金引落 新規 修正 削除 処理完了(正常)データ利用 送信 テンブレート選択 テンブレート保存 | <ul> <li>「新規』ボタン: 送金依頼データを新規に作成します。</li> <li>「修正』ボタン: 送金依頼データを修正します。</li> <li>「削除』ボタン: 送金依頼データを削除します。</li> <li>「処理完了(正常)データ利用』ボタン: <ul> <li>「処理完了(正常)データ利用して、送金依頼データを</li> <li>作成します。</li> <li>「送信』ボタン: 送金依頼データを送信します。</li> <li>「テンプレート選択』ボタン: <ul> <li>「テンプレート」を使用して送金依頼データを作成します。</li> </ul> </li> <li>「テンプレート」を使用して送金依頼データを作成します。</li> <li>「テンプレート」を使用して送金依頼データを</li> </ul></li></ul> |
| <br>ページが表示されました                                                                                          |                                                                                                    |

2 - 1 送金依頼データ入力

外国送金依頼データを新規に作成します。

| ◆ 中国銀行 外国送金依頼                                                                                                    |
|----------------------------------------------------------------------------------------------------|
| 作成/送信選択                                                                                                    |
| 新規作成の場合は[新規]/[処理完了(正常)データ利用]を押下ください。<br>作成済送金依頼の修正/削除の場合は該当の送金依頼を選択して[修正]/[削除]を押下ください。<br>送金依頼を送信する場合は[送信]を押下ください。<br>権限によっては表示されないボタンがございます。 |
| 支払銀行名 受取人名 受付番号 依頼送信日 代り金引落日 お客様管理番号 状態                                                                                                    |
|                                                                                                    |
|                                                                                                    |
| 新規     修正     削除     処理完了(正常)データ利用     送信       テンプレート選択     テンプレート保存     メニューへ戻る                                                             |

新規作成の場合は、『新規』ボタンをクリックしてください。

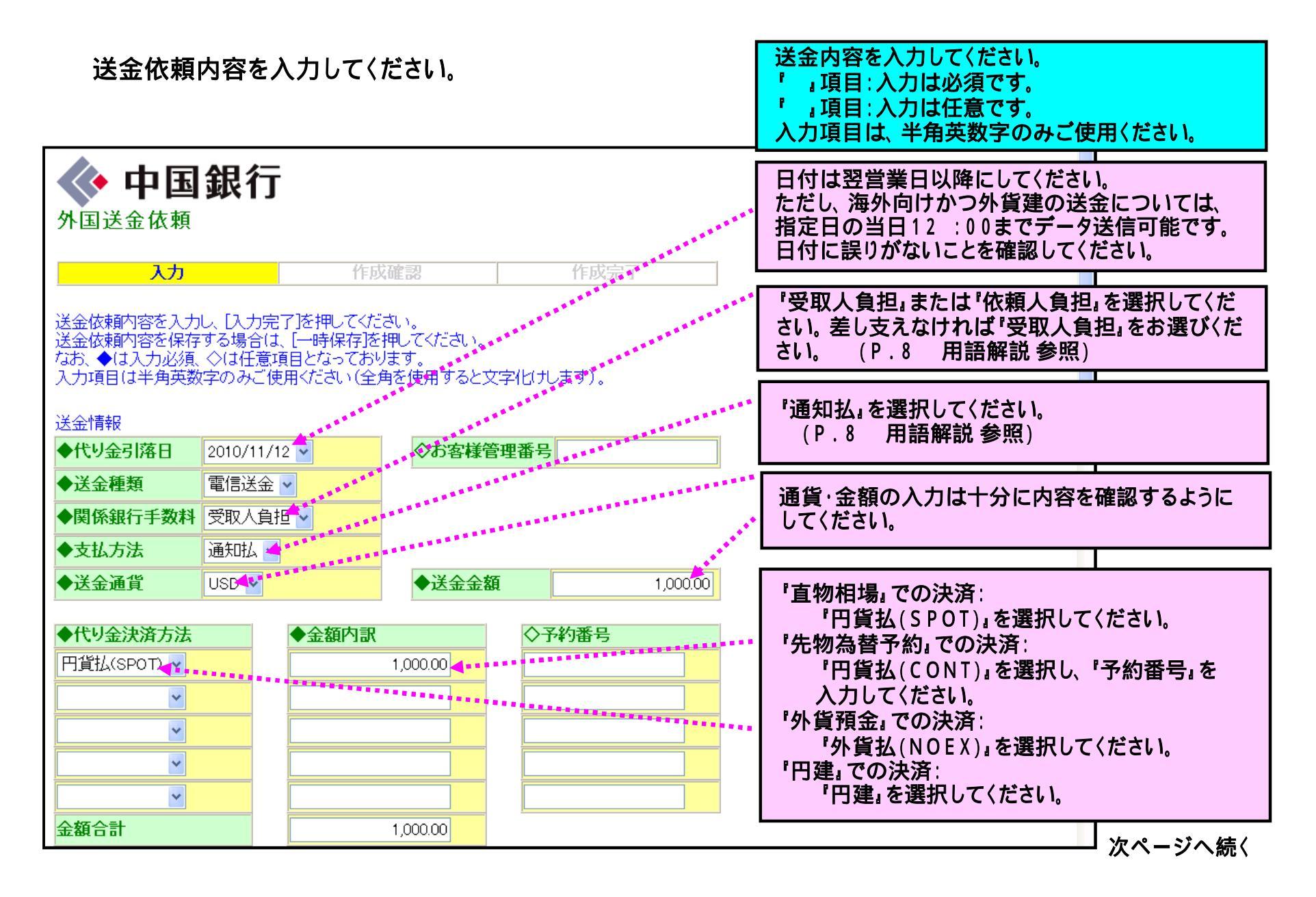

#### 前ページの続き 送金先銀行 BIC CODE: ♦BIC CODE **4**... 「SWIFT CODE」(スイフトに加盟している世界中 ◆支払銀行名 SHIHARAI GINKOU の銀行を識別するコード)のことです。 \*\*\*\*\*\*\*\* ◆支店または住所 SITEN (OTHER) ◆国名 U.S.A 支払銀行名・支店名は正確に入力してください。 ◆金融機関コード ○指定なし ○ ABA NO ○ BLZ ○ SORT CODE (指定なし以外) ◇経由銀行 \*\*\*\*\*\* "ABA NO』:米国、"BLZ』:ドイツ、"SORT COD 受取人 E」:イギリス各国の金融機関を識別するコードのこと です。 ◆受取人□座番号 123456 -----UKETORININ ◆受取人名 受取人口座番号・受取人名は正確に入力してくださ ◇受取人住所 UKETORININ JUSHO ι١. ◇受取人電話番号 (注)ヨーロッパの銀行あての場合、IBANコードを優 ◆国名 JAPAN ¥ (OTHER) 先して入力してください。 依頼人 依頼人名・依頼人住所は正確に入力してください。 ◆依頼人名 IRAININ ◆依頼人住所 IRAININ JUSHO ◆依頼人電話番号 123-456-7890

前ページの続き

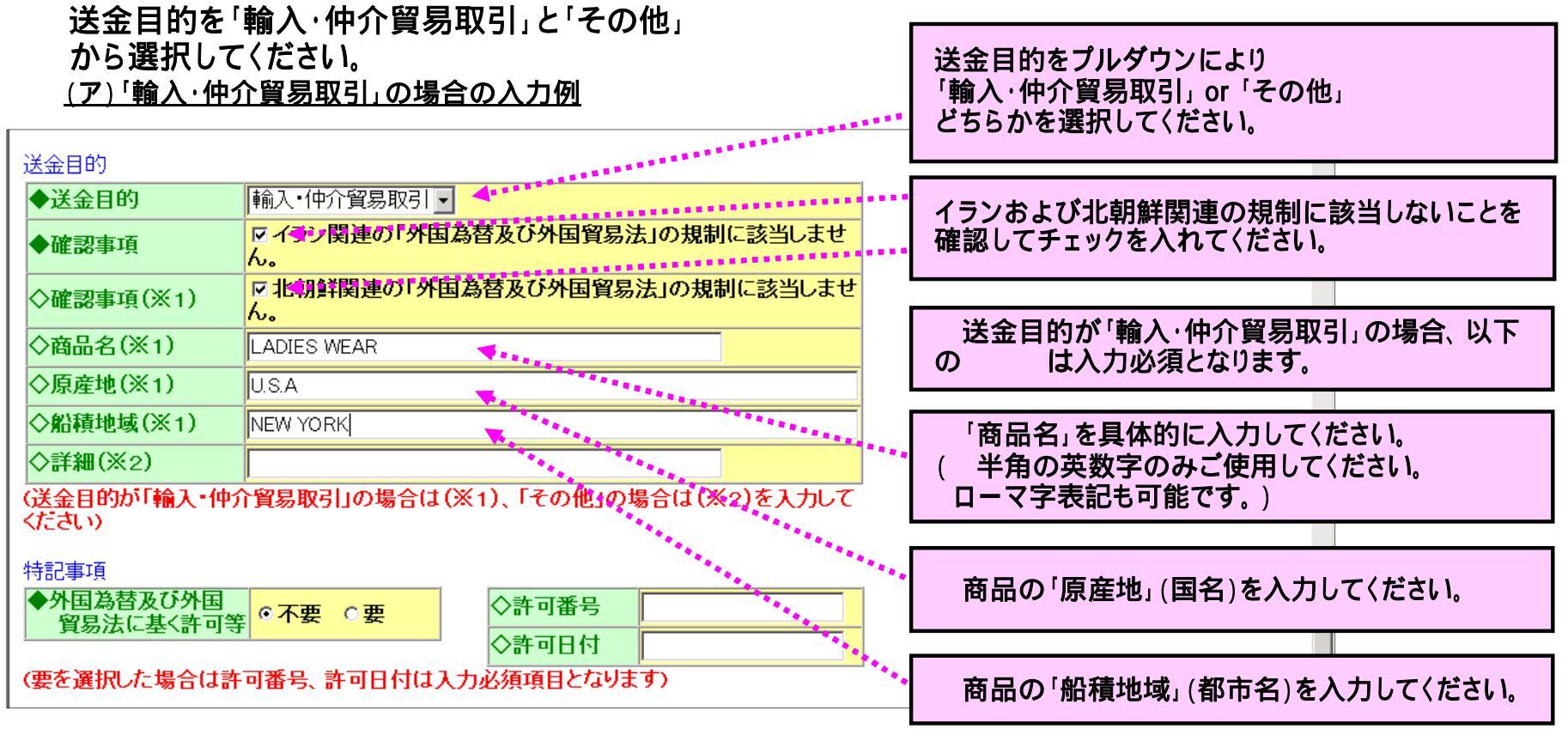

注:送金目的が「輸入・仲介貿易取引」の場合は 「詳細」は入力しないでください。

#### 送金目的を「輸入・仲介貿易取引」と「その他」 から選択してください。 (イ)「その他」の場合の入力例 送金目的をプルダウンにより 「輸入・仲介貿易取引」or「その他」 \*\*\*\*\* 送金目的 どちらかを選択してください。 その他 ◆送金目的 -☑ イラン関連の「外国為替及び外国貿易法」の規制に該当しませ ◆確認事項 A. 🚽 🚥 イランおよび北朝鮮関連の規制に該当しないことを ▼北朝鮮関連の「外国為替及び外国貿易法」の規制に該当しませ 確認してチェックを入れてください。 ◇確認事項(※1) 6. ◇商品名(※1) ◇原産地(※1) ◇船積地域(※1) 「詳細」(具体的な送金目的)を入力してください。 ◇詳細(※2) (半角の英数字のみご使用してください。 **4** \* \* \* \* \* \* \* \* \* \* \* \* \* TESURYO ローマ字表記も可能です。) (送金目的が「輸入・仲介貿易取引」の場合は(※1)、「その他」の場合は(※2)を入力して くださいい 特記事項 ◆外国為替及び外国 貿易法に基(許可等 0不要 0要 ◇許可番号 ◇許可日付 (要を選択した場合は許可番号、許可日付は入力必須項目となります) 注:送金目的が「その他」の場合は 「商品名」「原産地」「船積地域」は入力しないで ください。

前ページの続き

| ◇受取人あてメッセージ | <b>4</b>        | 受取人あてメッセージがある場合は入力してくださ<br>い。( 半角の英数字で入力してください。)    |
|-------------|-----------------|-----------------------------------------------------|
| ◇予備欄        | <b>V</b> ****** | ▲ 入刀例:「INVOICE NO.』等                                |
| 入力完了        | עול 🖈 📥         | 各項目のフィールドに入力しきれない場合、「 -<br>(ハイフン)」などでつないで、続きを入力します。 |

『入力完了』ボタン: 入力内容を確認し、送信手続きを進める場合は、クリックしてください。 『一時保存』ボタン: 作成内容を『一時保存』する場合は、クリックしてください。 『クリア』ボタン : 作成内容を「削除』する場合は、クリックしてください。

#### 用語解説

#### 関係銀行手数料

「関係銀行手数料」は「仕向先の銀行あるいは経由銀行」(以下、「関係銀行」という)で発生する手数料です。

「お申込人負担」として当行が指示した場合でも、銀行によっては送金金額から手数料を差引いて受取人へ支払われる場合があります。 受取人の受取金額を完全に確定することはできかねますので、ご了承願います。

**『受取人負担』 : 送金金額から関係銀行の手数料が差引かれて受取人へ支払われます。** 

「お申込人負担」: 送金後(遅い場合は1ヶ月以上のち)関係銀行の手数料をお客さまに追加で請求させていただく場合があります。 「お申込人負担」の場合の手数料のご請求について

「関係銀行手数料」として受付時に1,500円をいただきますが、関係銀行から4,000円を超える請求を受けた場合は、 超過した金額をお客さまに請求させていただきます。

支払方法

「通知払」: 受取人に送金の到着を通知して支払う方法(口座入金を含みます)
「請求払」: 受取人から支払の請求を受けて支払う方法

## 2-2 送金依頼データ作成確認

入力内容を確認してください。

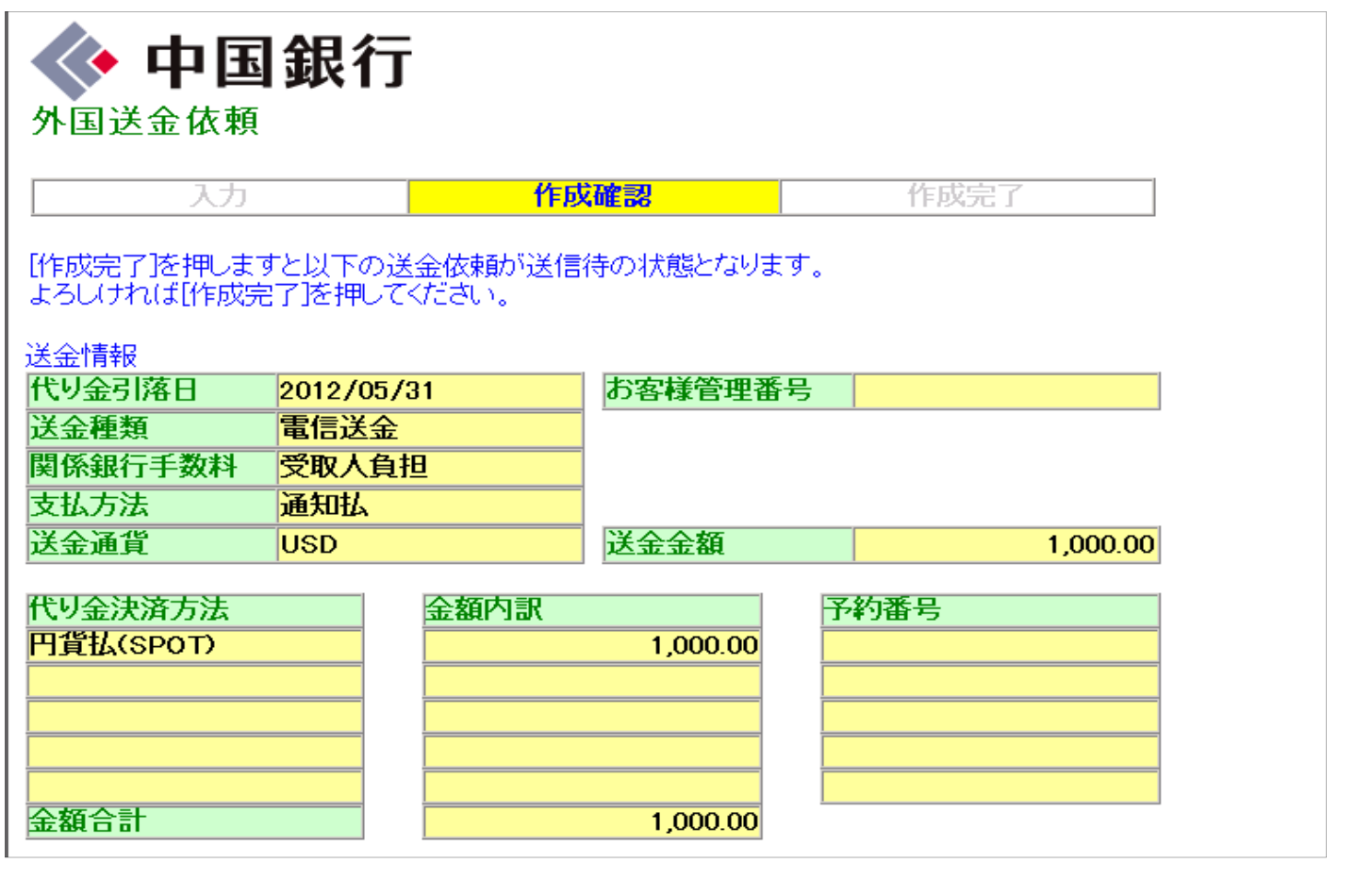

#### 前ページの続き

| 北洋人       |                |                                 |            |  |  |  |
|-----------|----------------|---------------------------------|------------|--|--|--|
| 100期八名    |                |                                 |            |  |  |  |
| 依頼人住所     | IRAININ JYUSHO |                                 |            |  |  |  |
| 依賴人電詁畨号   | 123-456-789    |                                 |            |  |  |  |
| 送金目的      |                |                                 |            |  |  |  |
| 送金目的      | 輸入・仲介貿易取引      |                                 |            |  |  |  |
| 確認事項      | ▼イラン関連の「外国為    | 替及び外国貿易法」の                      | 規制に該当しません。 |  |  |  |
| 確認事項      | ▼北朝鮮関連の「外国為    | ▼北朝鮮関連の「外国為替及び外国貿易法」の規制に該当しません。 |            |  |  |  |
| 商品名       | LADIES WEAR    |                                 |            |  |  |  |
| 原産地       | U.S.A          |                                 |            |  |  |  |
| 船積地域      | NEW YORK       |                                 |            |  |  |  |
| 詳細        |                |                                 |            |  |  |  |
| 特記事項      |                |                                 |            |  |  |  |
| 外国為替及び外国  | 不西             | 許可番号                            |            |  |  |  |
| 貿易法に基く許可  |                | 許可日付                            |            |  |  |  |
|           |                |                                 |            |  |  |  |
| 受取人あてメッセー | ジー             |                                 |            |  |  |  |
| 予備欄       |                |                                 |            |  |  |  |
|           |                |                                 |            |  |  |  |
| 作成完了 キャン  | セル             |                                 |            |  |  |  |

#### 『作成完了』ボタン : 入力内容に誤りがなければ、クリックしてください。 『キャンセル』ボタン: 入力内容を訂正する場合は、クリックしてください。

# 2-3 送金依頼データ作成完了

| 中国銀行 外国送金依頼              |           |         |          |     |         |           |  |
|--------------------------|-----------|---------|----------|-----|---------|-----------|--|
| 入力                       |           | 作成      | 確認       |     | 作成完了    |           |  |
| 外国送金依頼の作用<br>す。<br>7解 印刷 | 成が完了しま    | た。依頼を完  | 了させるには、別 | 途送( | 言手続きが必要 | 影なりま      |  |
| 受付状況                     |           |         |          |     |         |           |  |
| 受付番号                     | G20101224 | 4001580 |          |     |         |           |  |
| 利用                       | 林ノ事務正     | 田町一1    |          |     |         |           |  |
| 処理結果                     | 送信待       |         |          |     |         |           |  |
| 送金情報                     |           |         |          |     |         |           |  |
| 代り金引落日                   | 2010/12/2 | 27      | お客様管理番   | 号   |         |           |  |
| 送金種類                     | 電信送金      |         |          |     |         |           |  |
| 関係銀行手数料                  | 受取人負担     | 8       |          |     |         |           |  |
| 支払方法                     | 通知払       |         |          |     |         |           |  |
| 送金通貨                     | USD       |         | 送金金額     |     |         | 20,000.00 |  |

前ページの続き

| 代り金決済方法                | 金額内訳 予約番号                                  |  |
|------------------------|--------------------------------------------|--|
| <mark>外貨払(NOEX)</mark> | 20,000.00                                  |  |
|                        |                                            |  |
|                        |                                            |  |
|                        |                                            |  |
|                        |                                            |  |
| 金額合計                   | 20,000.00                                  |  |
| 送全先銀行                  |                                            |  |
| BIC CODE               |                                            |  |
| 支払銀行名                  | BANK OF CHINA                              |  |
| 支店または住所                | SHANGHAI BRANCH                            |  |
| 国名                     | CHINA                                      |  |
| 金融機関コード                | 指定なし                                       |  |
| 経由銀行                   |                                            |  |
|                        |                                            |  |
| 受取人                    |                                            |  |
| 受取人口座番号                | 567890                                     |  |
| 受取人名                   | SHANGHAI CORPORATION                       |  |
| 受取人住所                  | SHANGHAI                                   |  |
| 受取人電話番号                |                                            |  |
| 国名                     | CHINA                                      |  |
|                        |                                            |  |
| 依頼人                    |                                            |  |
| 依頼人名                   | OKAYAMA CORPORATION                        |  |
| 依頼人住所                  | 1-2-3 MARUNOUCHI KITAKU OKAYAMA-CITY JAPAN |  |
| 依頼人電話番号                | 086-222-6666                               |  |

前ページの続き

| 依頼人名      | IRAININ                                       |    |
|-----------|-----------------------------------------------|----|
| 依頼人住所     | IRAININ JYUSHO                                |    |
| 依頼人電話番号   | 123-456-789                                   |    |
|           |                                               |    |
| 送金目的      |                                               |    |
| 送金目的      | 輸入・仲介貿易取引                                     |    |
| 確認事項      | ▼イラン関連の「外国 <sup>各共元代は日の日注」の11年11に支払しません</sup> |    |
| 確認事項      | <sup>Microsoft Internet Explorer</sup>        | ×  |
| 商品名       | LADIES WEAR 外国送金依頼を完了させるには、別途送信手続きが必要となりま     | च. |
| 原産地       | U.S.A                                         |    |
| 船積地域      |                                               |    |
| 詳細        |                                               |    |
|           | ·                                             |    |
| 特記事項      |                                               |    |
| 外国為替及び外国  | <b>一一一一一一一一一一一一一一一一一一一一一一一一一一一一一一一一一一一一</b>   |    |
| 貿易法に基く許可  |                                               |    |
|           | 内容を確認のうえ、「OK」ボタンをクリックしてください。                  |    |
| 受取人あてメッセー | -9                                            |    |
| 予備欄       |                                               |    |
|           |                                               |    |
| 受付状況の処理結果 | 見が送信待となっている場合には、別途送信処理が必要となります。               |    |
|           |                                               |    |
| 了解 印刷     |                                               |    |

『了解』ボタン: メニュー画面に戻ります。 『印刷』ボタン: 結果を印刷する場合は、クリックしてください。

#### 2-4 送金依頼データ送信

作成した送金依頼データを送信します。

| ◆ <b>中国銀</b> 谷<br>外国送金依頼                                                | 1                                                    |                                 |          |  |
|-------------------------------------------------------------------------|------------------------------------------------------|---------------------------------|----------|--|
| 作成/送信選択                                                                 |                                                      |                                 |          |  |
| 新規作成の場合は[新規]/[処]<br>作成済送金依頼の修正/削除<br>送金依頼を送信する場合は[〕<br>権限によっては表示されないす   | 理完了(正常)データ種<br>の場合は該当の送金<br>巻信を押下ください。<br>ドタンがございます。 | 判用]を押下ください。<br>☆依頼を選択して[修正]/[削除 | を押下ください。 |  |
| 支払銀行名 受取人名                                                              | 受付番号 依頼送信日                                           | 代り金引落日 お客様管理番号                  | 状態       |  |
| SHIHARAI GINKO UKETORININ                                               | 001562                                               | 2010/11/12                      | 送信待      |  |
| 新規         修正         削除         処3           テンプレート選択         テンプレート保存 | 理完了(正常)データ利用                                         | 送信                              | メニューへ戻る  |  |

送信依頼をする場合は「送信」ボタンをクリックしてください。

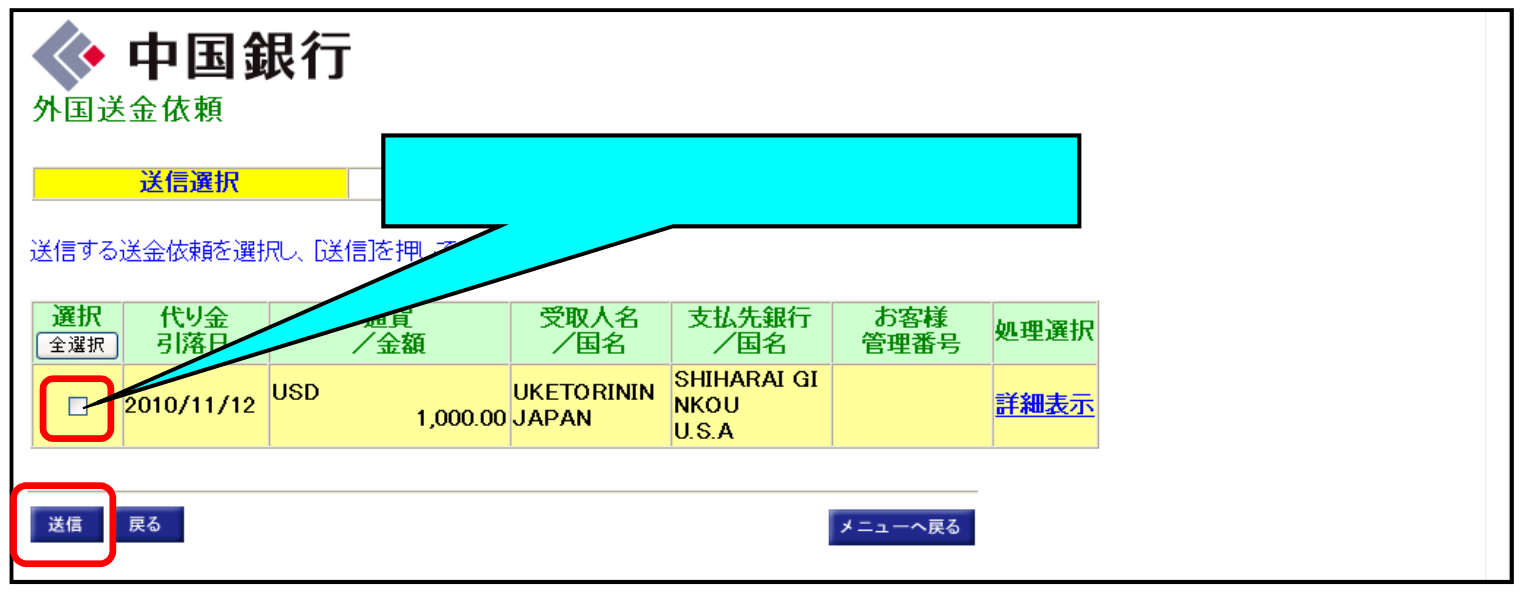

送金依頼する場合は、『送信』ボタンをクリックしてください。

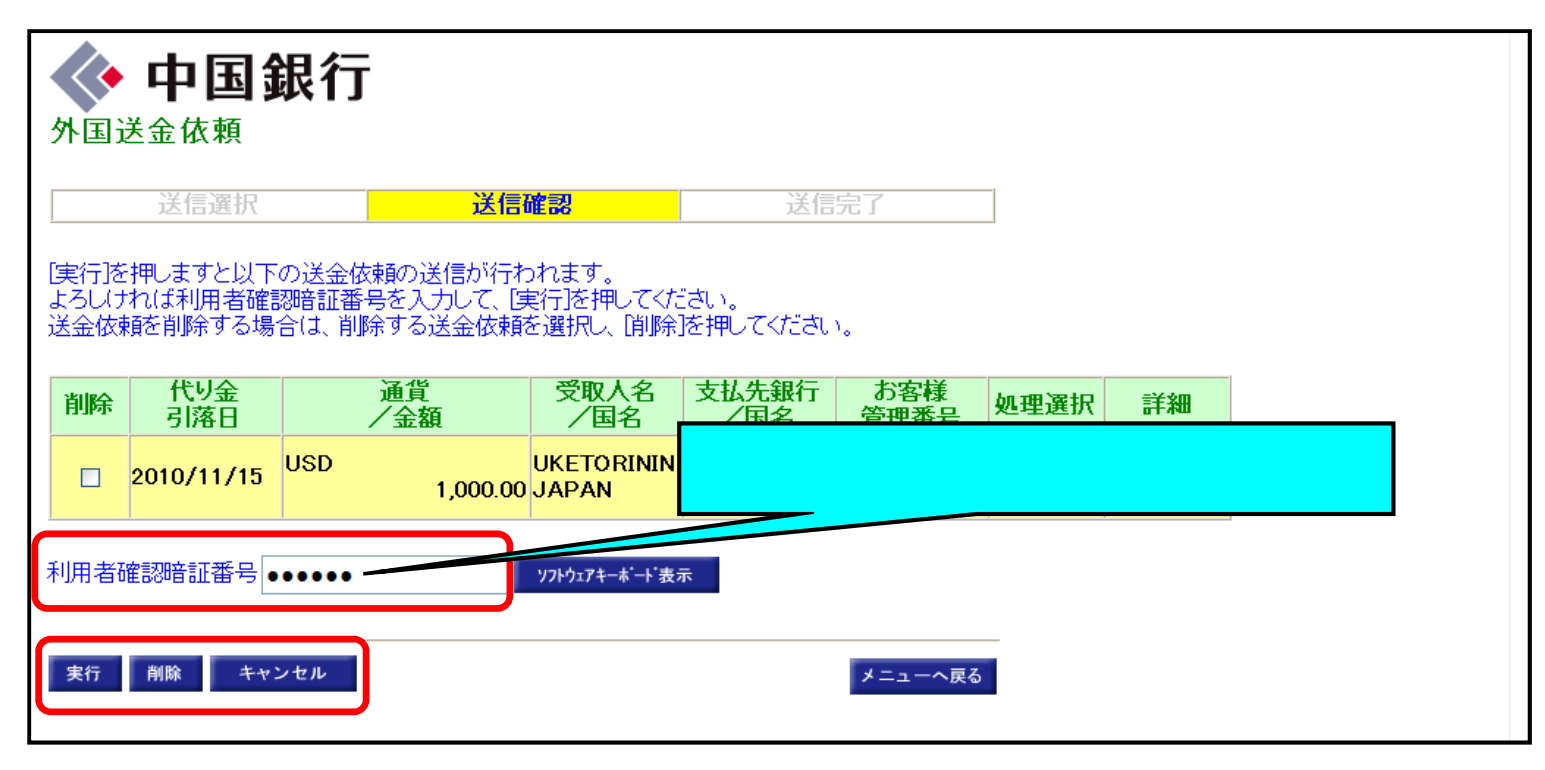

『実行』ボタン : 送金依頼を実行する場合は、クリックしてください。
『削除』ボタン : 送金依頼を削除する場合は、クリックしてください。
『キャンセル』ボタン: 送金依頼をキャンセルする場合は、クリックしてください。

| 外国                     | ◆ 中国銀行 外国送金依頼          |       |                       |                         |                              |                         |      |    |  |
|------------------------|------------------------|-------|-----------------------|-------------------------|------------------------------|-------------------------|------|----|--|
|                        | 送信選択                   |       | 送信                    | 確認                      | 送信                           | 完了                      |      |    |  |
| 外国道<br>い。<br><b>結界</b> | 送金依頼の送信か<br>代り金<br>引落日 | 「完了しま | した。結果につし<br>通貨<br>/金額 | いては外国送金<br>受取人名<br>/ 国名 | 依頼履歴照会に<br>支払先銀行<br>/国名      | て確認してくだる<br>お客様<br>管理番号 | 如理選択 | 詳細 |  |
| 0                      | 2010/11/15             | USD   | 1,000.00              | UKETORININ<br>JAPAN     | SHIHARAI GI<br>NKOU<br>U.S.A |                         | 詳細表示 |    |  |
|                        |                        |       |                       |                         |                              |                         |      |    |  |

『了解』ボタン: メニュー画面に戻ります。 『印刷』ボタン: 結果を印刷する場合は、クリックしてください。

#### 2-5 処理完了(正常)データ利用

処理完了(正常)データを利用して、送金依頼データを作成します。

| • 中国銀行<br>外国送金依頼                                                                                                    |                             |              |              |
|----------------------------------------------------------------------------------------------------|-----------------------------|--------------|--------------|
| 作成/送信選択                                                                                                    |                             |              |              |
| 新規作成の場合は[新規]/[処理完了(正常)データ利用]を押下ください。<br>作成済送金依頼の修正/削除の場合は該当の送金依頼を選択して[修正]/[削除]<br>送金依頼を送信する場合は[送信]を押下ください。<br>権限によっては表示されないボタンがございます。                                 | を押下ください。                    |              |              |
| 支払銀行名 受取人名 受付番号 依頼送信日 代り金引落日 お客様管理番号                                                                                                    | 状態                          |              |              |
| BANK OF CHINA SHANGHAI TRAD 001578 2010/12/22 2010/12/24<br>BANK OF CHINA SHANGHAI CORP 001577 2010/12/22 2010/12/24<br>BANK OF CHINA SHANGHAI CORP 001580 2010/12/27 | 処理完了(正常)<br>処理完了(正常)<br>送信待 | 最大100件まで表示され | <b>こます</b> 。 |
|                                                                                                    |                             |              |              |
| 新規 修正 削除 処理完了(正常)データ利用 送信<br>テンプレート選択 テンプレート保存                                                                                                    | メニューへ戻る                     |              |              |

利用する明細を選択し、「処理完了(正常)データ利用』ボタンをクリックしてください。

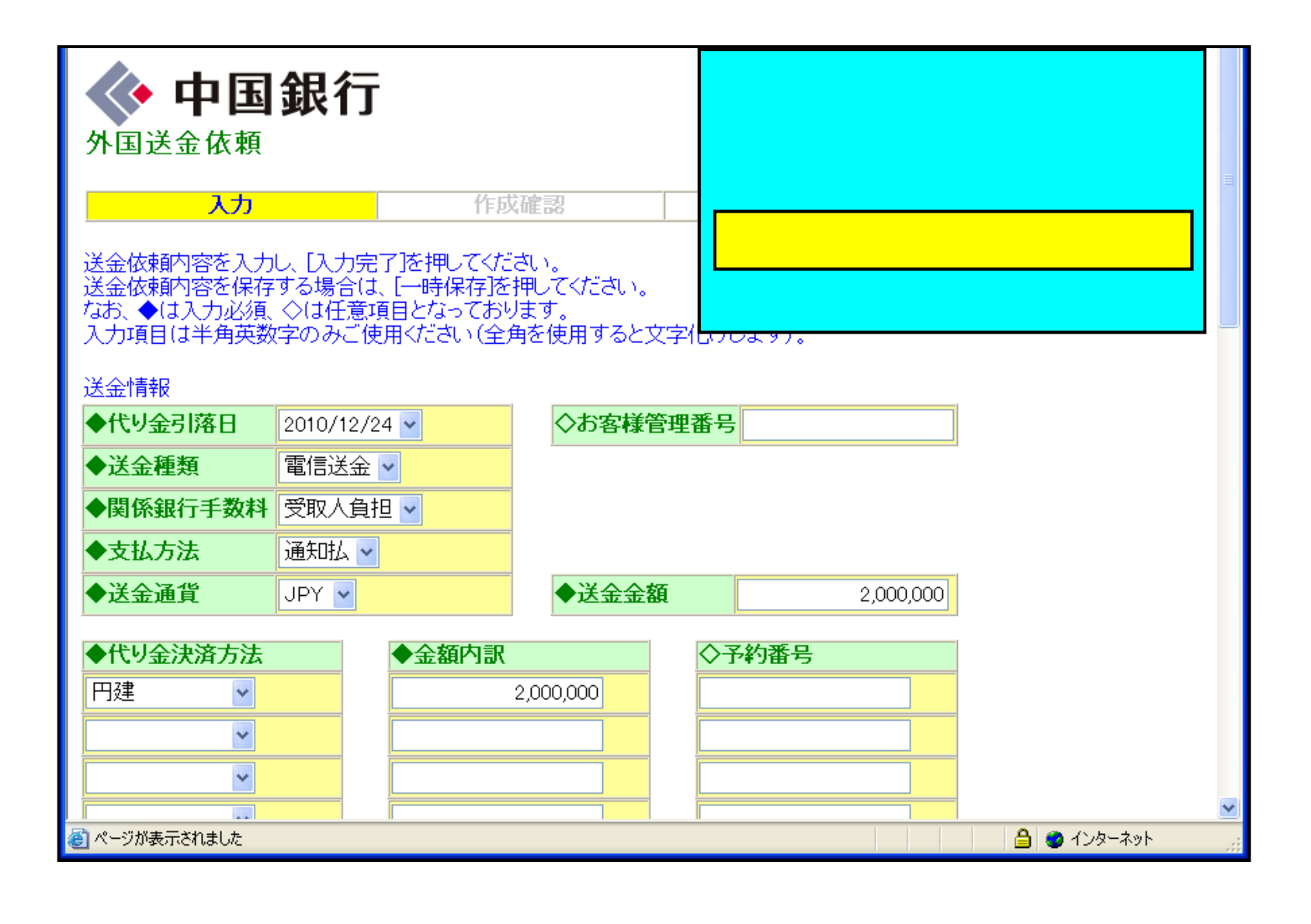

#### 前ページの続き

| 及び外国貿易法」の<br>「及び外国貿易法」の<br>「その他」の場合( | 規制に該当しませ<br>)規制に該当しませ  |
|--------------------------------------|------------------------|
| 汲び外国貿易法」の<br>、「その他」の場合(;             | )規制に該当しませ              |
| 、「その他」の場合(;                          | 1(※2)を入力して             |
| 、「その他」の場合(;                          | 1(※2)を入力して             |
| 、「その他」の場合に                           | 1(※2)を入力して             |
| 、「その他」の場合(;                          | 1(※2)を入力して             |
| 、「その他」の場合は                           | 1(※2)を入力して             |
| 〉許可番号                                |                        |
| >許可日付 🛛                              |                        |
| 須項目となります)                            |                        |
|                                      |                        |
|                                      |                        |
|                                      |                        |
|                                      |                        |
|                                      | ◇許可日付   <br>※須項目となります) |

『入力完了』ボタン: 入力内容を確認し、送信手続きを進める場合は、クリックしてください。 『一時保存』ボタン: 作成内容を『一時保存』する場合は、クリックしてください。 『クリア』ボタン : 作成内容を「削除』する場合は、クリックしてください。

# 2-6 テンプレート保存

送金依頼データをテンプレート保存します。

| <b>中</b><br>外国送金体                               | <b>国銀</b> (<br><sup>太頼</sup>                    | Ţ                                       |                                         |                                        |                   |                             |  |
|-------------------------------------------------|-------------------------------------------------|-----------------------------------------|-----------------------------------------|----------------------------------------|-------------------|-----------------------------|--|
| 作成/送信                                           | 選択                                              |                                         |                                         |                                        |                   |                             |  |
| 新規作成の場合<br>作成済送金依頼<br>送金依頼を送信<br>権限によっては        | 合は[新規]/[処<br>順の修正/削除<br>言する場合は[6<br>!表示されない?    | 理完了(正<br>)の場合(は<br>送信]を押<br> <br>ドタンがご) | 常)データ和該当の送金<br>該当の送金<br>下ください。<br>ざいます。 | 川用]を押下くた<br>:依頼を選択し                    | だい。<br>で[修正]/[削除] | を押下ください。                    |  |
| 支払銀行名                                           | 受取人名                                            | 受付番号                                    | 依頼送信日                                   | 代り金引落日                                 | お客様管理番号           | 状態                          |  |
| BANK OF CHINA<br>BANK OF CHINA<br>BANK OF CHINA | SHANGHAI TRAI<br>SHANGHAI CORF<br>SHANGHAI CORF | 001578<br>001577<br>001580              | 2010/12/22<br>2010/12/22                | 2010/12/24<br>2010/12/24<br>2010/12/27 |                   | 処理完了(正常)<br>処理完了(正常)<br>送信待 |  |
| 新規                                              | 削除 処:<br>テンプレート保存                               | 理完了(正常)                                 | データ利用                                   | 送信                                     |                   | メニューへ戻る                     |  |

保存する明細を選択し、『テンプレート保存』ボタンをクリックしてください。

#### 送金依頼テンプレート内容を入力してください。

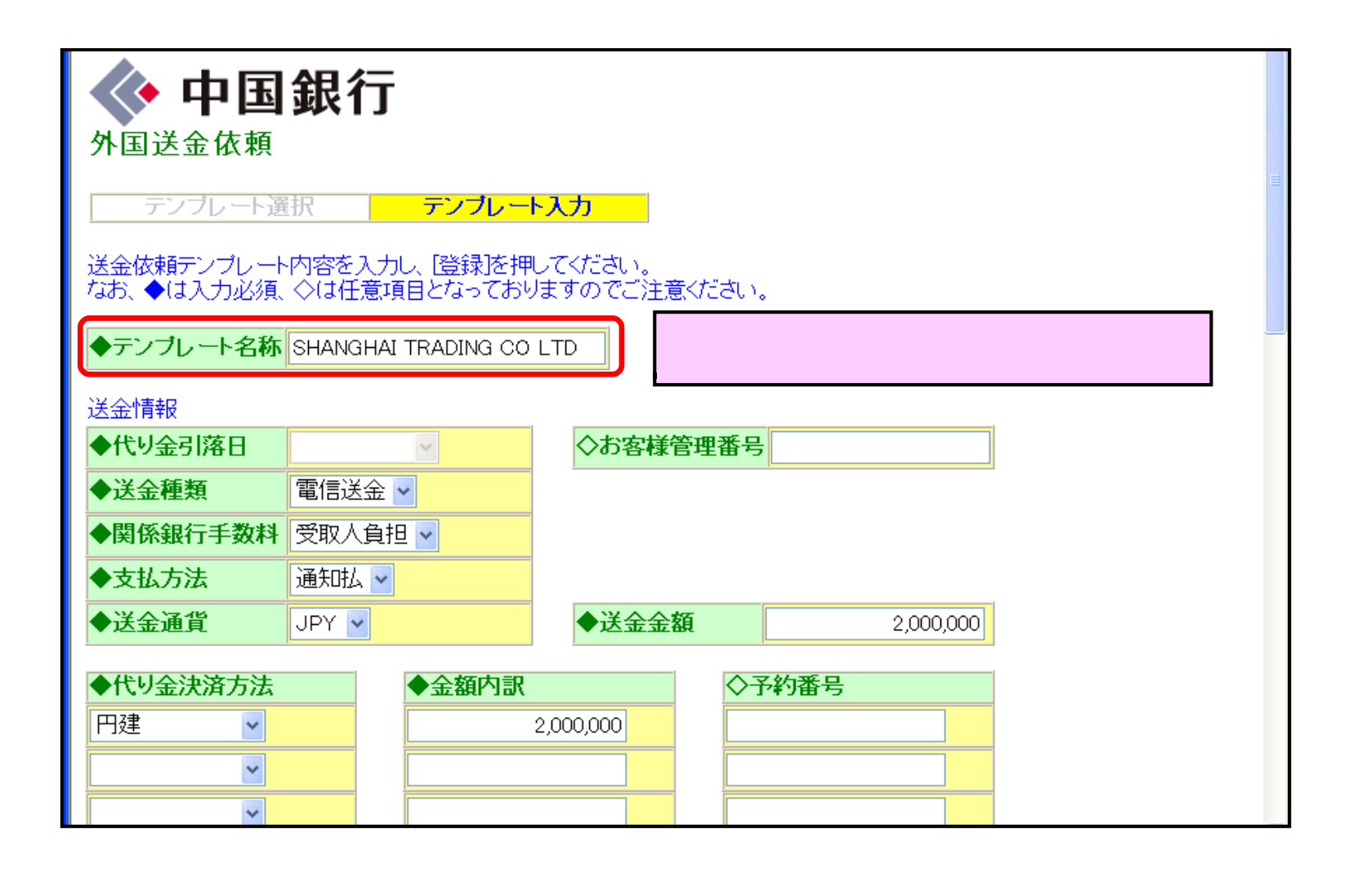

#### 前ページの続き

| ◆送金目的                                                                             | ▲輸入・仲介貿易取引                                                                                                    | <b>•</b>                                     |                         |
|-----------------------------------------------------------------------------------|----------------------------------------------------------------------------------------------------|----------------------------------------------|-------------------------|
| ◆確認事項                                                                             | <ul> <li>☑ イラン関連の「外間」</li> <li>ん。</li> </ul>                                                                             | 国為替及び外国貿易                                    | 法」の規制に該当しま              |
| ◆確認事項                                                                             | ☑北朝鮮関連の「外<br>ん。                                                                                                    | 国為替及び外国貿易                                    | 易法」の規制に該当しる             |
| ◇商品名(※1)                                                                          | WEAR                                                                                                    |                                              |                         |
| ◇原産地(※1)                                                                          | CHINA                                                                                                    |                                              |                         |
| ◇船積地域(※1)                                                                         | SHANGHAI                                                                                                    |                                              |                         |
|                                                                                   |                                                                                                    |                                              |                         |
| ◇詳細(※2)<br>送金目的が「輸入・仲<br>ださい)<br>寺記事項                                             | 介貿易取引」の場合は                                                                                                    | t (※1)、「その他」の                                | 」<br>場合は(※2)を入力         |
| ◇評細(※2)<br>送金目的が「輸入・仲<br>(ださい)<br>寺記事項<br>◆外国為替及び外国                               | 介貿易取引」の場合は                                                                                                    | は(※1)、「その他」の                                 | 場合は(※2)を入力              |
| ◇評細(※2) 送金目的が「輸入・仲<br>ださい) 寺記事項 ◆外国為替及び外国<br>貿易法に基<許可等                            | 介貿易取引」の場合は<br>穿<br>・<br>・<br>・<br>・<br>・<br>・<br>・<br>要<br>・<br>・<br>・<br>・<br>・<br>・<br>・<br>・<br>・<br>・<br>・<br>・<br>・ | t (※1)、「その他」の<br>◇許可番号<br>◇許可日付              | 場合は(※2)を入力              |
| ◇評細(※2) 送金目的が「輸入・仲<br>(ださい) 寺記事項 ◆外国為替及び外国<br>貿易法に基<許可 要を選択した場合は調査                | 介貿易取引」の場合は<br>等  • 不要  • 要<br>午可番号、許可日付は                                                                                 | t (※1)、「その他」の<br>◇許可番号<br>◇許可日付<br>入力必須項目となり | り場合は(※2)を入力<br>し<br>ます) |
| ◇評細(※2) 送金目的が「輸入・仲<br>(ださい) 寺記事項 ◆外国為替及び外国<br>貿易法に基<許可 要を選択した場合はこ ◇受取人あてメッセー      | 介貿易取引」の場合は                                                                                                    | t (※1)、「その他」の<br>◇許可番号<br>◇許可日付<br>入力必須項目となり | 9場合は(※2)を入力に            |
| ◇評細(※2) 送金目的が「輸入・仲<br>ださい) 寺記事項 ◆外国為替及び外国<br>貿易法に基<許可 要を選択した場合はこ ◇受取人あてメッセー ◇予備欄  | ↑貿易取引」の場合は<br><sub>等</sub> ○不要 ○要<br>午可番号、許可日付は<br>ジ                                                                     | t (※1)、「その他」の<br>◇許可番号<br>◇許可日付<br>入力必須項目となり | 9場合は(※2)を入力に<br>ます)     |
| ◇評細(※2) 送金目的が「輸入・仲<br>(ださい) 寺記事項 ◆外国為替及び外国<br>貿易法に基<許可 要を選択した場合は調 ◇受取人あてメッセー ◇予備欄 | ↑貿易取引」の場合は                                                                                                    | t(※1)、「その他」の<br>◇許可番号<br>◇許可日付<br>入力必須項目となり  | り場合は(※2)を入力に<br>ます)     |

"登録』ボタン : 入力内容を確認し、"登録』する場合はクリックしてください。 "クリア』ボタン : 作成内容を"削除』する場合は、クリックしてください。

### 2-7 テンプレート選択

テンプレートを使用して、送金依頼データ登録をおこないます。

| • 中国銀行<br>外国送金依頼                                                                                                    |  |
|----------------------------------------------------------------------------------------------------|--|
|                                                                                                    |  |
| 新焼作成の場合は開税が処理先うしますが「メ和用」を押下へたさい。<br>作成済送金依頼の修正/削除の場合は該当の送金依頼を選択して[修正]/[削除]を押下ください。<br>送金依頼を送信する場合は[送信]を押下ください。<br>権限によっては表示されないボタンがございます。                                                                                                    |  |
| 支払銀行名 受取人名 受付番号 依頼送信日 代り金引落日 お客様管理番号 状態                                                                                                    |  |
| BANK OF CHINA SHANGHAI TRAD 001578         2010/12/22         2010/12/24         処理完了(正常)           BANK OF CHINA SHANGHAI CORP 001577         2010/12/22         2010/12/24         処理完了(正常)           WING OF CHINA SHANGHAI CORP 001577         2010/12/22         2010/12/24         処理完了(正常) |  |
| BANK OF CHINA SHANGHAI CORP DUIS80 2010/12/27 达信守                                                                                                    |  |
| 新規 修正 削除 処理完了(正常)データ利用 送信                                                                                                    |  |
| テンプレート選択 テンプレート保存 メニューへ戻る                                                                                                    |  |

『テンプレート選択』ボタンをクリックしてください。

| • 中国銀行<br>• 外国送金依頼                                                   | <u>1</u>                                                         |                    |  |
|----------------------------------------------------------------------|------------------------------------------------------------------|--------------------|--|
| テンプレート選択                                                             | テンプレート入力                                                         |                    |  |
| 使用するテンプレートを選択し<br>新規作成の場合は【新規】を押<br>テンプレートを修正する場合は<br>テンプレートを削除する場合は | て[テンプレート利用]を押下くださ<br>「下ください。<br>は該当のテンプレートを選択して、<br>は削除]を押下ください。 | い。<br>[修正]を押下ください。 |  |
| テンプレート名称                                                             | 受取人名                                                             | 支払先銀行              |  |
| SHANGHAI TRADING CU LTU                                              | SHANGHAI TRADING CU LTD                                          | BANK OF CHINA      |  |
| テンプレート利用 新規 修正                                                       | 削除 戻る                                                            |                    |  |

『テンプレート利用』ボタン : 選択したテンプレートを利用します。 『新規』ボタン : テンプレートを新規に作成します。(P.29) 『修正』ボタン : 選択したテンプレートを修正します。 『削除』ボタン : 選択したテンプレートを削除します。

#### テンプレートを利用して送金内容を入力します。

| • 中国銀<br>• 外国送金依頼                                                                                                    | <b></b><br>了            |               |  |  |
|----------------------------------------------------------------------------------------------------|-------------------------|---------------|--|--|
| テンプレート選択                                                                                                    | テンプレート入力                | ]             |  |  |
| 使用するテンプレートを選択して[テンプレート利用]を押下ください。<br>新規作成の場合は[新規]を押下ください。<br>テンプレートを修正する場合は該当のテンプレートを選択して、[修正]を押下ください。<br>テンプレートを削除する場合は[削除]を押下ください。 |                         |               |  |  |
| テンプレート名称                                                                                                    | 受取人名                    | 支払先銀行         |  |  |
| SHANGHAI TRADING CO LID                                                                                                    | SHANGHAI IRADING CO LID | BANK OF CHINA |  |  |
| テンプレート利用 新規 修正 削除 戻る                                                                                                    |                         |               |  |  |

利用する明細を選択し、「テンプレート利用」ボタンをクリックしてください。

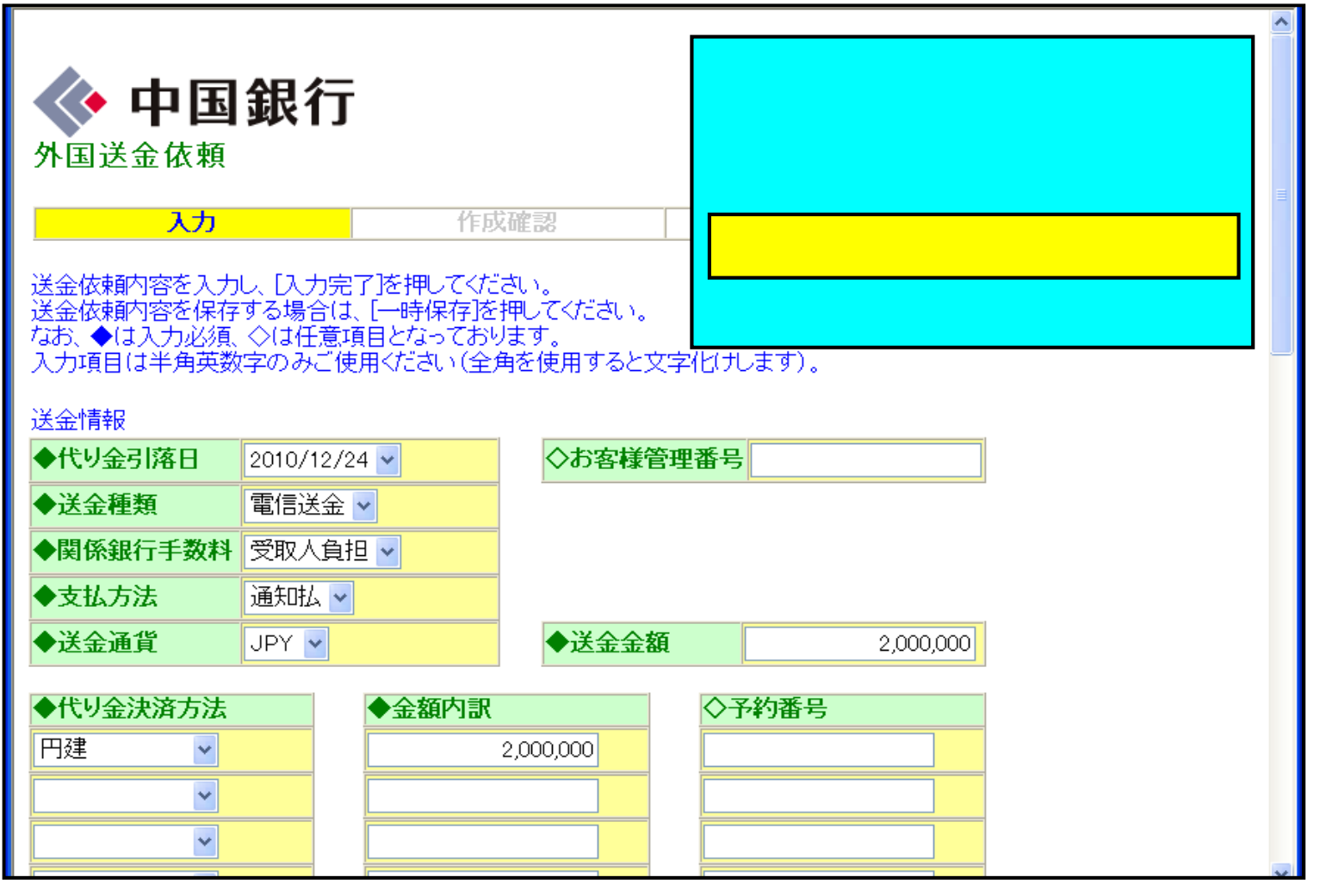

次ページへ続く
#### 前ページの続き

| ◆送金目的                                                                                                    | 輸入・仲介貿易取引 ▼                               |                                                                                   |                                 |          |
|----------------------------------------------------------------------------------------------------|-------------------------------------------|-----------------------------------------------------------------------------------|---------------------------------|----------|
| ◆確認事項                                                                                                    | ☑ イラン関連の「外国為都<br>ん。                       | 替及び外国貿易                                                                           | 法」の規制                           | 」に該当しませ  |
| ◆確認事項                                                                                                    | ☑北朝鮮関連の「外国為ん。                             | 替及び外国貿易                                                                           | 法」の規制                           | 別に該当しませ  |
| ◇商品名(※1)                                                                                                    | LADIES WAER                               |                                                                                   |                                 |          |
| ◇原産地(※1)                                                                                                    | CHINA                                     |                                                                                   |                                 |          |
| ◇船積地域(※1)                                                                                                    | SHAGHAI                                   |                                                                                   |                                 |          |
|                                                                                                    |                                           |                                                                                   |                                 |          |
| ◇詳細(※2)<br>送金目的が「輸入・仲)<br>ださい)<br>転回事項                                                                                                    | ▶<br>▶貿易取引」の場合は(※                         | 1)、「その他」の                                                                         | 場合は(※                           | (2)を入力して |
| <ul> <li>◇詳細(※2)</li> <li>送金目的が「輸入・仲欠<br/>ださい)</li> <li>寺記事項</li> <li>◆外国為替及び外国<br/>貿易法に基&lt;許可等</li> </ul>                                                           | ↑貿易取引」の場合は(※<br>● 不要 ○要                   | <ol> <li>1)、「その他」の</li> <li>◇許可番号</li> <li>◇許可日付</li> </ol>                       | 場合は(※                           | (2)を入力して |
| <ul> <li>◇詳細(※2)</li> <li>送金目的が「輸入・仲欠<br/>ださい)</li> <li>寺記事項</li> <li>◆外国為替及び外国<br/>貿易法に基&lt;許可等</li> </ul>                                                           | ↑貿易取引」の場合は(※<br>● 不要 ○要<br>「可番号、許可日付は入力   | <ul> <li>1)、「その他」の</li> <li>◇許可番号</li> <li>◇許可日付</li> <li>○必須項目となりま</li> </ul>    | 場合は (※<br> <br> <br>「<br>ます)    | (2)を入力して |
| <ul> <li>◇詳細(※2)</li> <li>送金目的が「輸入・仲欠<br/>ださい)</li> <li>寺記事項</li> <li>◆外国為替及び外国<br/>貿易法に基&lt;許可等</li> <li>要を選択した場合は許</li> <li>◇受取人あてメッセージ</li> </ul>                  | ↑貿易取引」の場合は(※<br>• ●不要 ○要<br>• 可番号、許可日付は入力 | <ul> <li>1)、「その他」の</li> <li>◇許可番号</li> <li>◇許可日付</li> <li>&gt;必須項目となりま</li> </ul> | 場合は (※<br>「<br>「<br>「<br>「<br>」 | (2)を入力して |
| <ul> <li>◇詳細(※2)</li> <li>送金目的が「輸入・仲/<br/>ださい)</li> <li>韩記事項</li> <li>◆外国為替及び外国<br/>貿易法に基く許可等</li> <li>要を選択した場合は許</li> <li>&gt;受取人あてメッセー:</li> <li>&gt;予備欄</li> </ul> | ↑貿易取引」の場合は(※<br>● 不要 ○要<br>● 可番号、許可日付は入力  | <ul> <li>1)、「その他」の</li> <li>◇許可番号</li> <li>◇許可日付</li> <li>&gt;必須項目となりま</li> </ul> | 場合は (※<br>「<br>」<br>「<br>」<br>「 | (2)を入力して |
| <ul> <li>◇詳細(※2)</li> <li>送金目的が「輸入・仲穴<br/>ださい)</li> <li>寺記事項</li> <li>◆外国為替及び外国<br/>貿易法に基く許可等</li> <li>要を選択した場合は許</li> <li>◇受取人あてメッセージ</li> <li>◇予備欄</li> </ul>       | ↑貿易取引」の場合は(※<br>● 不要 ○要<br>○ 可番号、許可日付は入力  | <ol> <li>1)、「その他」の</li> <li>◇許可番号</li> <li>◇許可日付</li> <li>&gt;必須項目となりま</li> </ol> | 場合は (※<br>「<br>」<br>Eす)         | (2)を入力して |

『入力完了』ボタン:入力内容を確認し、送信手続きを進める場合は、クリックしてください。
『一時保存』ボタン:作成内容を「一時保存』する場合は、クリックしてください。
『クリア』ボタン : 作成内容を「削除』する場合は、クリックしてください。

#### テンプレートを新規で作成します。

| <b>中国翁</b><br>外国送金依頼                                         | 艮行                                                         |                                      |  |
|--------------------------------------------------------------|------------------------------------------------------------|--------------------------------------|--|
| テンプレート選択                                                     | テンプレート入                                                    | <u>л</u>                             |  |
| 使用するテンプレートを選<br>新規作成の場合は[新規]<br>テンプレートを修正する場<br>テンプレートを削除する場 | 謝して[テンプレート利用]<br>を押下ください。<br>合は該当のテンプレートを<br>合は[削除]を押下ください | を押下ください。<br>を選択して、[修正]を押下ください。<br>^。 |  |
| テンプレート名称                                                     | 受取人名                                                       | 支払先銀行                                |  |
| SHANGHAI TRADING CO LTU                                      | SHANGHAI TRADING                                           | COLID BANK OF CHINA                  |  |
| テンプレート利用 新規                                                  | 修正 削除 戻る                                                   |                                      |  |

『新規』ボタンをクリックします。

送金依頼テンプレート内容を入力してください。

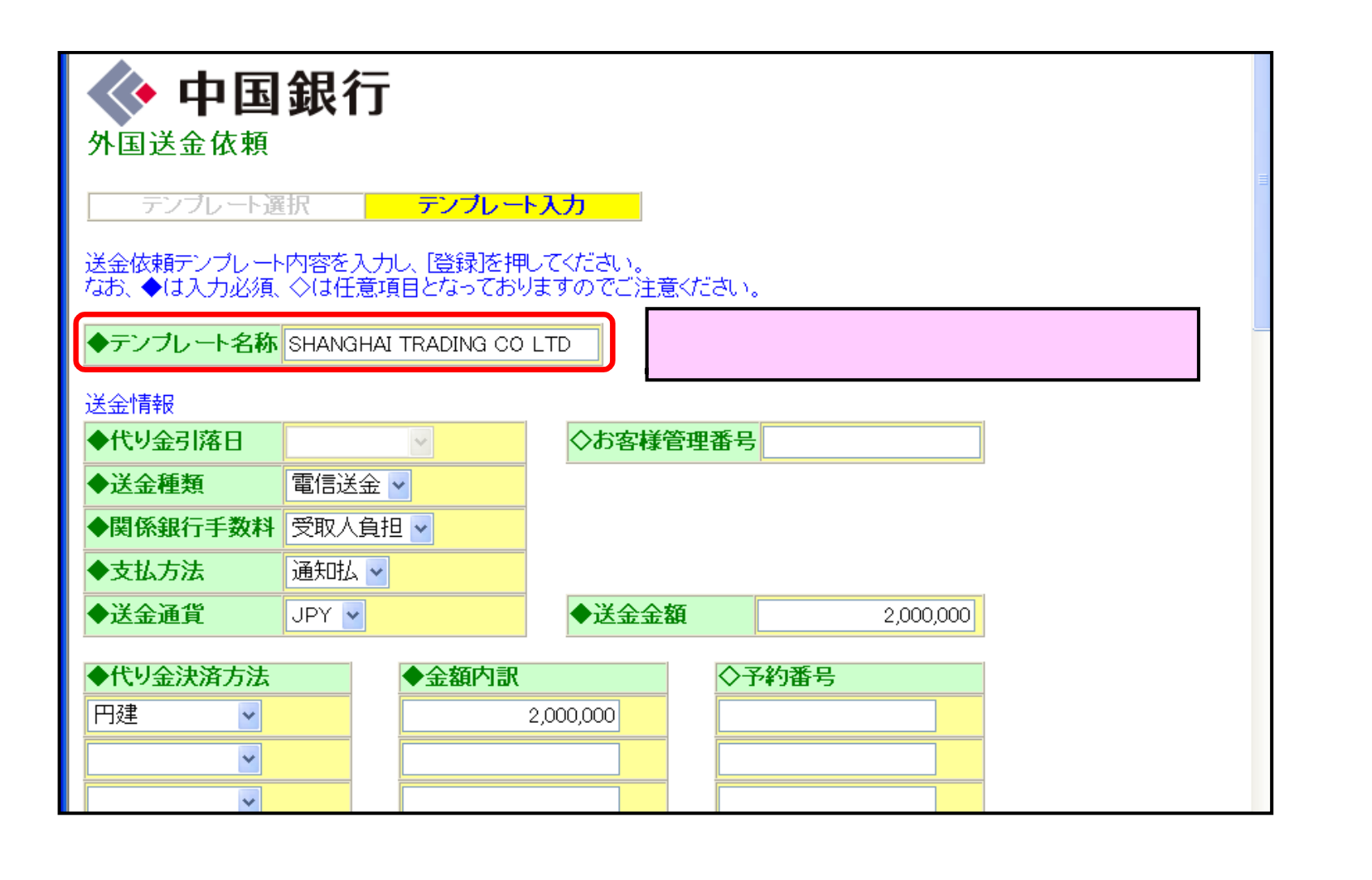

#### 前ページの続き

| ◆送金目的                                                                                                    | 輸入・仲介貿易取引 ▼                                                                                 |
|----------------------------------------------------------------------------------------------------|---------------------------------------------------------------------------------------------|
| ◆確認事項                                                                                                    | □ イラン関連の「外国為替及び外国貿易法」の規制に該当しません。                                                            |
| ◆確認事項                                                                                                    | ☑ 北朝鮮関連の「外国為替及び外国貿易法」の規制に該当しません。                                                            |
| ◇商品名(※1)                                                                                                    | LADIES WAER                                                                                 |
| ◇原産地(※1)                                                                                                    | CHINA                                                                                       |
| ◇船積地域(※1)                                                                                                    | SHAGHAI                                                                                     |
|                                                                                                    |                                                                                             |
| ◇詳細(※2)<br>送金目的が「輸入・仲<br>ください)                                                                                                    | 介貿易取引」の場合は(※1)、「その他」の場合は(※2)を入力して                                                           |
| ◇詳細(※2)<br>送金目的が「輸入・仲<br>ください)<br>特記事項<br>◆外国為替及び外国<br>貿易法に基<許可領                                                                                                   | 介貿易取引」の場合は(※1)、「その他」の場合は(※2)を入力して<br>等 ○不要 ○要 ○許可番号                                         |
| <ul> <li>◇詳細(※2)</li> <li>送金目的が「輸入・仲<br/>(ださい)</li> <li>特記事項</li> <li>◆外国為替及び外国<br/>貿易法に基&lt;許可等</li> <li>*要を選択した場合は認知</li> </ul>                                  | 介貿易取引」の場合は(※1)、「その他」の場合は(※2)を入力して<br>等 ○不要 ○要 ◇許可番号<br>◇許可日付<br>中番号、許可日付は入力必須項目となります)       |
| <ul> <li>◇詳細(※2)</li> <li>送金目的が「輸入・仲<br/>(ださい)</li> <li>特記事項</li> <li>◆外国為替及び外国<br/>貿易法に基&lt;許可等</li> <li>(要を選択した場合はま)</li> <li>◇受取人あてメッセー</li> </ul>              | 介貿易取引」の場合は(※1)、「その他」の場合は(※2)を入力して                                                           |
| <ul> <li>◇詳細(※2)</li> <li>送金目的が「輸入・仲<br/>(ださい)</li> <li>特記事項</li> <li>◆外国為替及び外国<br/>貿易法に基&lt;許可等</li> <li>ご要を選択した場合は認</li> <li>◇受取人あてメッセー</li> <li>◇予備欄</li> </ul> | 介貿易取引」の場合は(※1)、「その他」の場合は(※2)を入力して<br>等 ○不要 ○要<br>○許可番号<br>○許可日付<br>中可番号、許可日付は入力必須項目となります)   |
| <ul> <li>◇詳細(※2)</li> <li>送金目的が「輸入・仲<br/>(ださい)</li> <li>寺記事項</li> <li>◆外国為替及び外国<br/>貿易法に基&lt;許可等</li> <li>③要を選択した場合は診</li> <li>◇受取人あてメッセー</li> <li>◇予備欄</li> </ul> | 介貿易取引」の場合は(※1)、「その他」の場合は(※2)を入力して<br>等 ○不要 ○要 ◇許可番号<br>◇許可日付<br>字可番号、許可日付は入力必須項目となります)<br>ジ |

「登録』ボタン ∶ 入力内容を確認し、「登録』する場合はクリックしてください。 『クリア』ボタン ∶ 作成内容を「削除』する場合は、クリックしてください。

## 3. 輸入信用状開設依頼

| ◆ 中国銀行<br>外国為替サービス<br>外国為替サービス選択画面      |                                                          |  |
|-----------------------------------------|----------------------------------------------------------|--|
| 外国送金依頼                                  | 外国送金依頼を行う場合に選択します。                                       |  |
| <u>輸入信用状開設依頼</u><br>輸入信用状条件変更依頼         | 輸入信用状開設依頼を行う場合に選択します。<br>輸入信用状条件変更依頼を行う場合に選択します。         |  |
| 外国送金依頼履歷照会                              | 外国送金依頼履歴照会を行う場合に選択します。                                   |  |
| <u>輸入信用状開設依頼履歴照会</u><br>輸入信用状条件変更依頼履歴照会 | 輸入信用状開設依頼履歴照会を行う場合に選択します。<br>輸入信用状条件変更依頼履歴照会を行う場合に選択します。 |  |
| 取引操作履歷照会                                | 取引操作履歴照会を行う場合に選択します。                                     |  |
| <u>ログオフ</u>                             |                                                          |  |

『輸入信用状開設依頼』ボタンをクリックします。

輸入信用状開設依頼のデータ登録をおこないます。

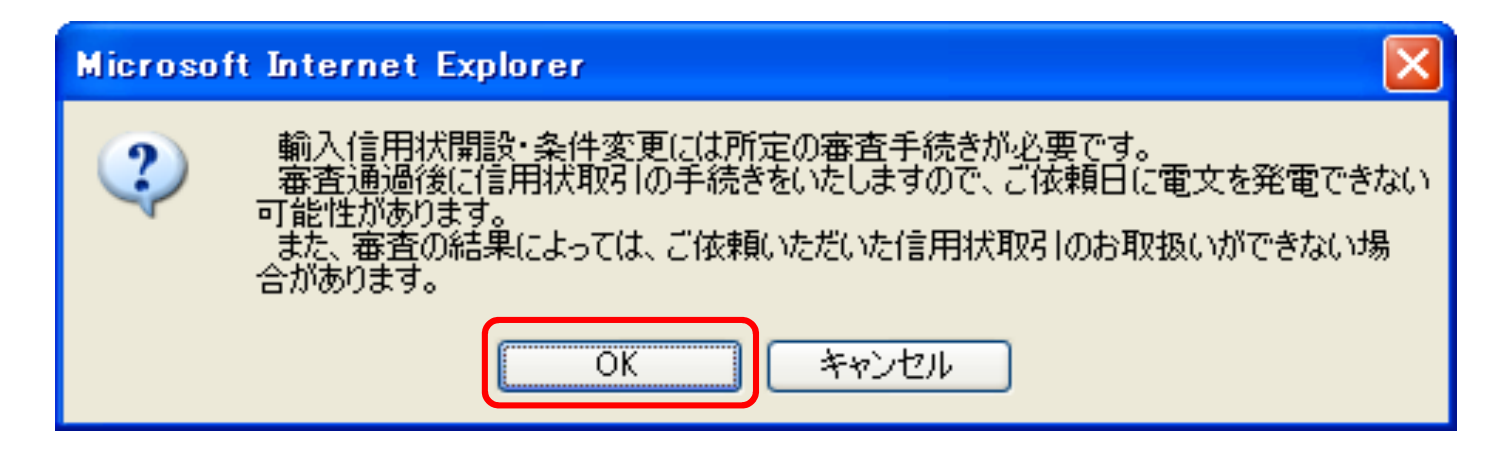

内容を確認のうえ、「OK」ボタンをクリックしてください。

輸入信用状開設依頼のデータ作成/送信等を選択します。

| ◆ 中国銀行<br>輸入信用状開設依頼                                                                                                    |                                                                                                    |
|----------------------------------------------------------------------------------------------------|----------------------------------------------------------------------------------------------------|
| 作成/送信選択<br>新規作成の場合は[新規]/[処理完了(正常)データ利用]を押下<br>作成済開設依頼の修正/削除の場合は該当の開設依頼を選<br>開設依頼を送信する場合は[送信]を押下ください。<br>権限によっては表示されないボタンがございます。<br>受益者 依頼送信日 信用状開設日 お | <ul> <li>「新規」ボタン : 信用状開設依頼データを新規に作成します。</li> <li>「修正」ボタン : 信用状開設依頼データを修正します。</li> <li>「削除」ボタン : 信用状開設依頼データを削除します。</li> <li>「処理完了(正常)データ利用」ボタン : <ul> <li>「処理完了(正常)データ」を利用して、信用状開設依頼データを作成します。</li> <li>「送信」ボタン : 信用状開設依頼データを送信します。</li> <li>「テンプレート選択」ボタン : <ul> <li>「テンプレート」を使用して、信用状開設依頼データを作成します。</li> </ul> </li> </ul></li></ul> |
| 新規 修正 削除 処理完了(正常)データ利用 送信<br>テンプレート選択 テンプレート保存                                                                                                    | メニューへ戻る                                                                                                    |

## 3-1. 輸入信用状開設依頼データ入力

信用状開設依頼データを入力してください。

| ◆ 中国銀<br>輸入信用状開設依頼              | <b>j</b>                                           | 輸入信用状開設内容を入力してください。<br>「」項目:入力は必須です。<br>「」項目:入力は任意です。<br>入力項目は、半角英数字のみご使用ください。 |
|---------------------------------|----------------------------------------------------|--------------------------------------------------------------------------------|
| <u>入力</u>                       | 作成確認作成完了                                           | 日付は翌営業日以降にしてください。                                                              |
| 開設依頼内容を入力し、[入力<br>開設依頼内容を保存する場合 | り完了]を押してください。<br>合は、[一時保存]を押してください。<br>著酒日トなっております | ┃ 日付に誤りがないことを確認してください。                                                         |
| 入力項目は半角英数字のみ                    | :思境日となってのツます。<br>ご使用ください(全角を使用すると文字化けします)。         | 「雷信」または「郵送」を選択してください。                                                          |
| ◆開設希望日 2010/12/21               | <ul> <li>◆お客様管理番号</li> </ul>                       | 差し支えなければ、<br>「電信(FULL CABLE WITHOUT MAIL CONFIRMATION)」                        |
| ◆信用状の通知方法                       | FULL CABLE WITHOUT MAIL CONFIRMATION               | をお選びください。                                                                      |
| 通知銀行                            |                                                    |                                                                                |
| ◇通知銀行 BIC CODE                  | <b></b>                                            | │ 特に指定のある場合のみ入力してください。<br>「BIC CODE」(「SWIFT CODE」のことです。)がわかる提合                 |
| ◇通知銀行名                          | BANK OF CHINA                                      | は、入力してください。                                                                    |
| ◇支店または住所                        | SHANGHAI BRANCH                                    |                                                                                |
| ◇国名                             | CHINA                                              |                                                                                |
|                                 |                                                    | - 確認信用状の安省をヘリしてくたされ。<br>- 受益者より特に申し出のない場合は、『無確認』を選択                            |
| ◆確認要否                           | 無確認                                                | してください。                                                                        |
| ◇確認銀行                           | <u></u>                                            |                                                                                |
|                                 |                                                    |                                                                                |

◆譲渡可否 讓渡不可能 🗸 譲渡可能信用状とする場合は、「譲渡可能」を選択して ◇譲渡条件(2行以内で入力してください) ください。 受益者名・住所は、正確に入力してください。 受益者住所は、国名まで入力してください。 受益者 ◆受益者名 SHNGAHAI CORPORATION 依頼人名・住所は、正確に入力してください。 ◆受益者住所 9999 YAN-AN ROAD (WEST) SHANGHAI CHINA 依頼人住所は、国名まで入力してください。 依頼人 ◆依頼人名 通貨・金額は、正確に入力してください。 OKAYAMA CORPORATION ◆依頼人住所 9-9-9 MARUNOUCHI KITA-KU OKAYAMA JAPAN' 金額・数量の許容を認める場合は、 信用状金額 「許容範囲」「許容項目」を選択してください。 ◆通貨 USD 🗸 (例)金額・数量の5%の過不足を許容する場合 「5% MORE OR LESS、金額および数量」と入力します。 ◆金額 100,000.00 ◇許容範囲 ĸ MORE OR LESS 🔽 ◇許容項目 5 金額および数量 🗸 日付は、西暦で正確に入力してください。 ◆有効期限 20110331 ◆有効場所 NEGOTIATING BAN ◆船積期限 20110317 有効場所を入力してください。(半角入力) ◆分割船積 ALLOWED 🚬 🔽 ◆積替 PROHIBITED 🔽 次ページへ続く 分割船積の可否を選択してください。 積替の可否を選択してください。

前ページの続き

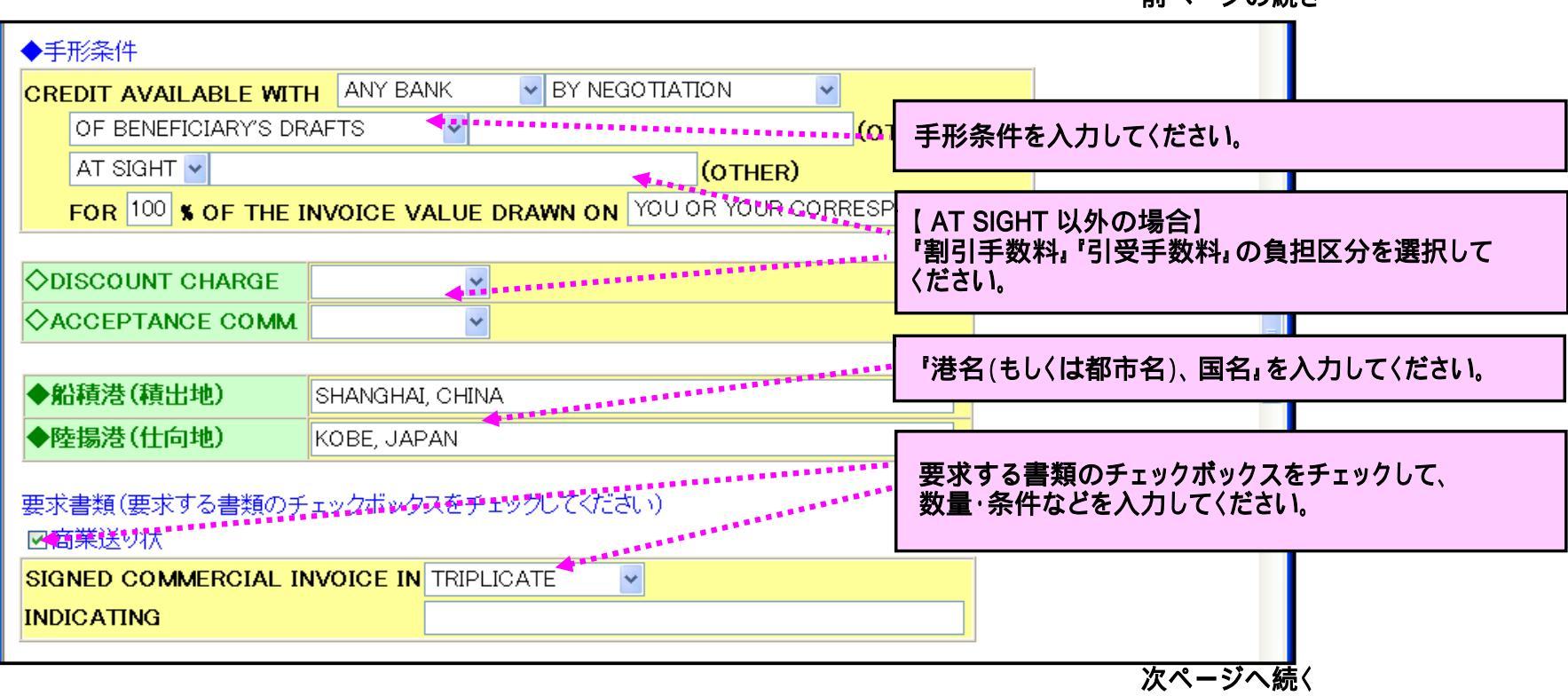

前ページの続き

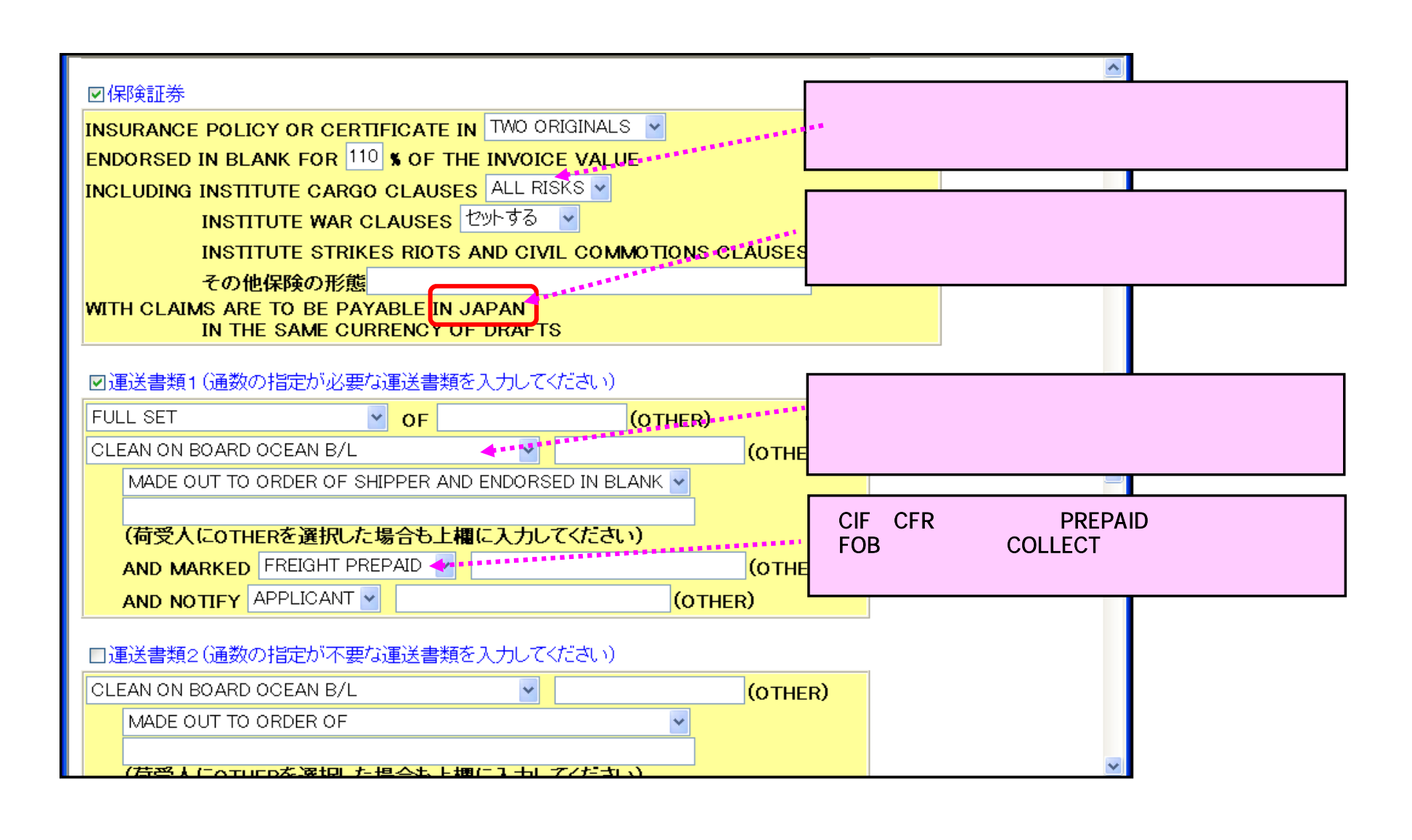

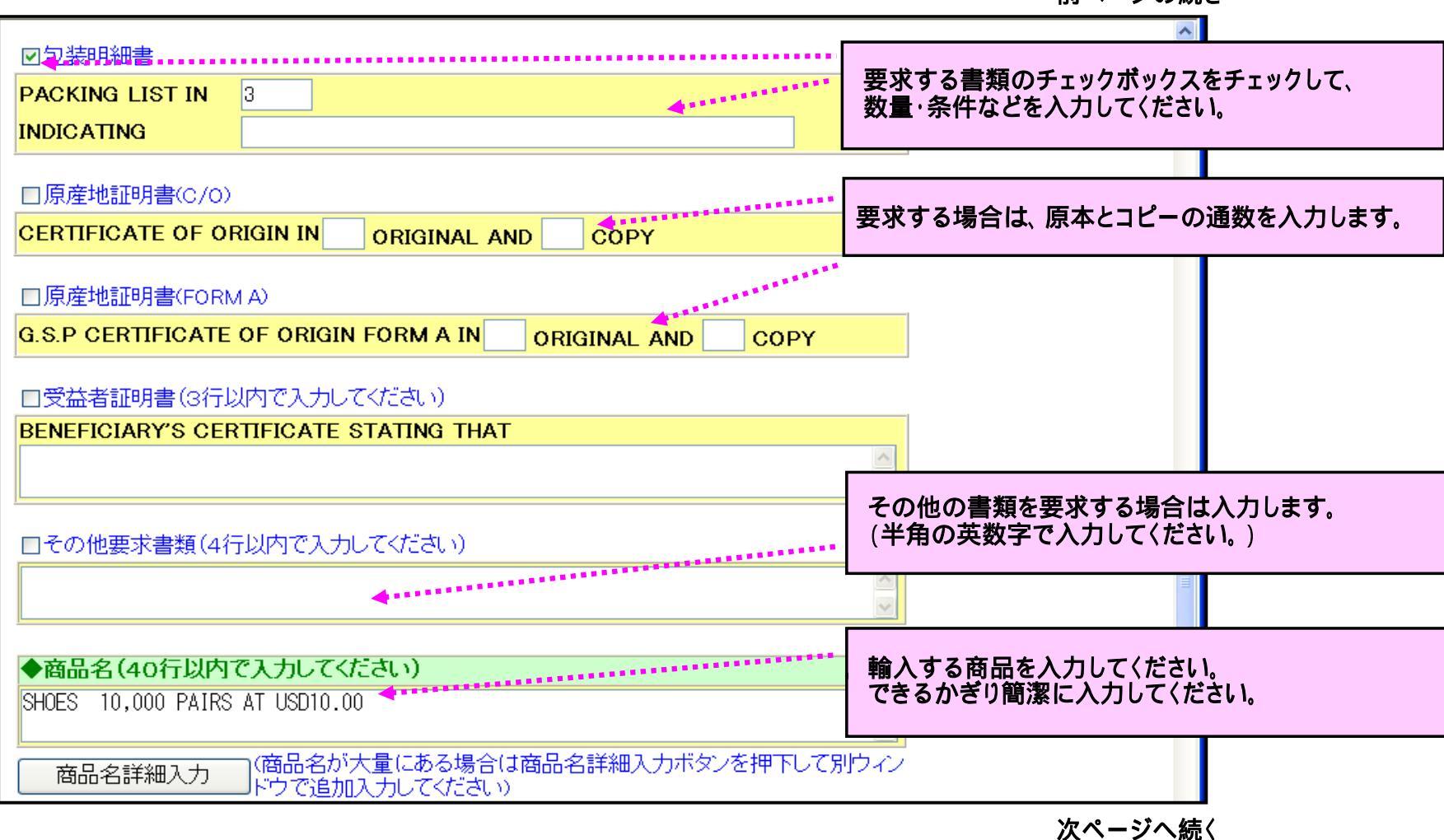

前ページの続き

| 前ページの続き、                                                                                                    |                                                                                                    |
|----------------------------------------------------------------------------------------------------|----------------------------------------------------------------------------------------------------|
| TRADE TERMS CIF (OTHER)                                                                                                    | 貿易条件および荷物の引渡場所などを入力してくだ<br>さい。「FOB」の場合は「船積地」、「CIF、CFR」の場<br>合は「陸場地」となります                                                                                                    |
| ◆PLACE KOBE, JAPÁN                                                                                                    |                                                                                                    |
| ◆保険付保有無 輸入業者が付保しない マ                                                                                                    | 呈示期間を入力してください。                                                                                                    |
| ◇保険会社名                                                                                                    |                                                                                                    |
| 特別指示事項<br>◆呈示期間 DOCUMENTS MUST BE PRESENTED WITHIN 14 D,<br>AFTER THE DATE OF SHIPMENT<br>BUT WITHIN THE VALIDITY OF THE CREDIT | 電信での決済資金請求の許容の可否を入力します。<br>輸出者側から特に申し出がない場合は、<br>「PROHIBITED』を選択してください。                                                                                                    |
| T.T REIMBURSEMENT PROHIBITED                                                                                                    |                                                                                                    |
| ALL BANKING CHARGES OUTSIDE JAPAN BENEFICIARY                                                                                   | 日本国外の銀行手数料の負担について入力します。                                                                                                    |
| ◇その他特別指示事項(40行以内で入力してください) 5 PCT MORE OR LESS IN QUANTITY AND AMOUNT IS ACCEPTABLE.                                             | 決済方式が、「回金方式(レミッタンス方式)」の場合、<br>手数料の負担について、次の文言を入力して〈ださ<br>い。(半角英字で入力して〈ださい。)<br>REMITTANCE CHARGES INSIDE JAPAN ARE FOR<br>ACCOUNT OF (APPLICANT(依頼人負担) または<br>BENEFICIARY(受益者負担)). |
| 次ページへ続く                                                                                                    | その他、特別指示事項などがある場合は入力しま<br>す。各項目のフィールドに入力しきれない場合、「 -<br>(ハイフン)」などでつないで、続きを入力します。                                                                                                    |

前ページの続き

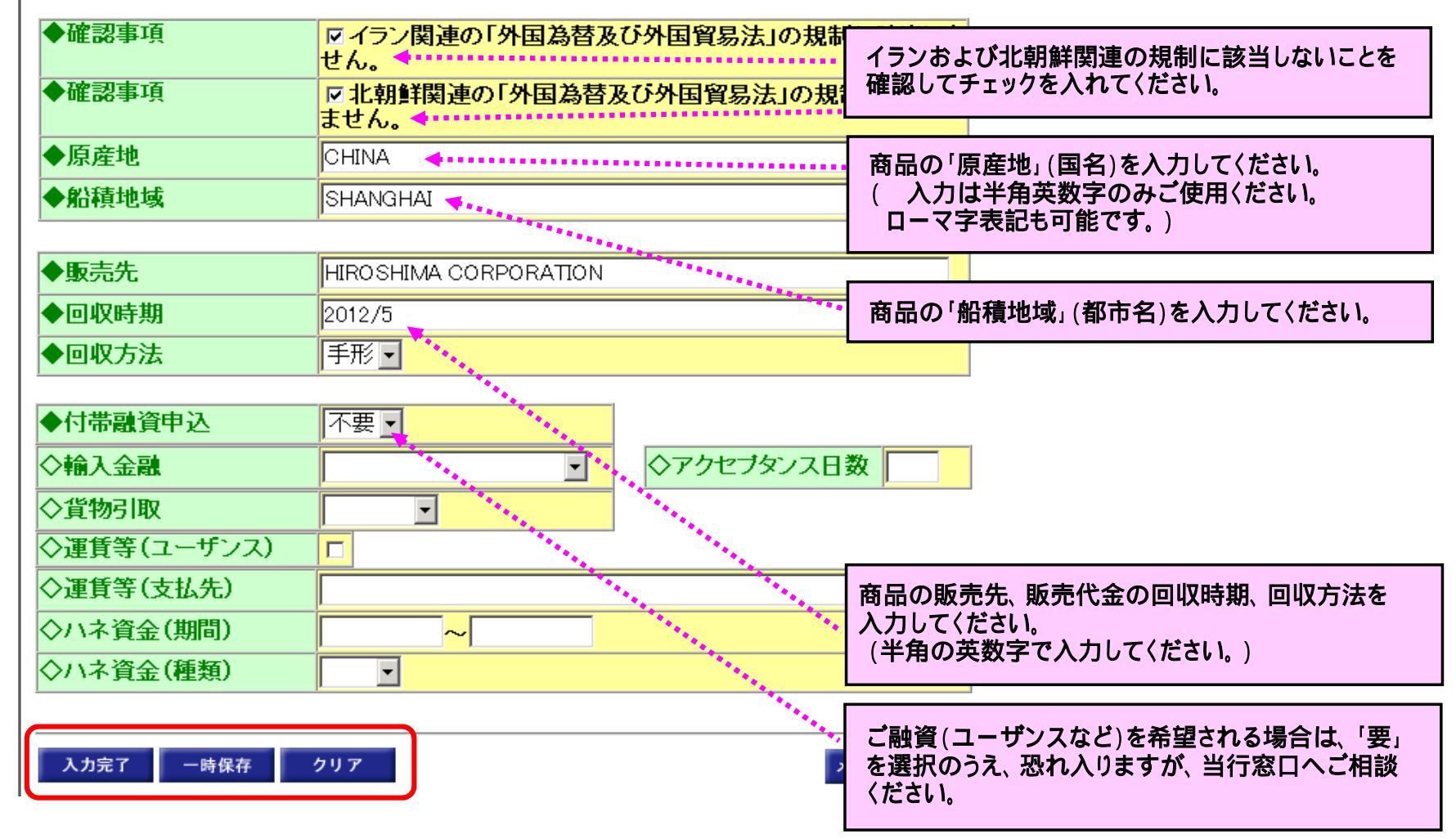

『入力完了』ボタン: 入力内容を確認し、開設手続きを進める場合は、クリックしてください。 『一時保存』ボタン: 作成内容を『一時保存』する場合は、クリックしてください。 『クリア』ボタン : 作成内容を『削除』する場合は、クリックしてください。

# 3-2.輸入信用状開設依頼データ作成確認

入力内容を確認してください。

| 中国銀                                                | <b>行</b><br>〔                                            | 2010/12/21 12:04:04     |
|----------------------------------------------------|----------------------------------------------------------|-------------------------|
| 入力                                                 | 作成確認                                                     | 作成完了                    |
| [作成完了]を押しますと以下の<br>よろしければ[作成完了]を押<br>受付期限を過ぎておりますの | の開設依頼が送信待の状態となり<br>してください。<br>で、翌銀行窓口営業日以降での開<br>お客様管理番号 | はす。<br>朝設となります。ご了承ください。 |
| 信用状の通知方法                                           |                                                          | CONFIRMATION            |
| 通知銀行<br>通知銀行 BIC CODE<br>通知銀行名<br>またまたけなず          | BANK OF CHINA                                            |                         |
| 国名                                                 | CHINA                                                    |                         |
| <b>確認要否</b><br>確認銀行                                | 無確認                                                      |                         |
| 譲渡可否<br>譲渡条件                                       | 譲渡不可能                                                    |                         |

#### 前ページの続き

| その他特別指示事項  |                       |                        |
|------------|-----------------------|------------------------|
|            |                       |                        |
|            |                       |                        |
| 確認事項       | ✓ イラン関連の「外国為替及せん。     | び外国貿易法」の規制に該当しま        |
| 確認事項       | ■北朝鮮関連の「外国為替」<br>ません。 | <b>及び外国貿易法」の規制に該当し</b> |
| 原産地        | CHINA                 |                        |
| 船積地域       | SHANGHAI              |                        |
|            |                       |                        |
| 販売先        | OKAYAMA CORPORATION   |                        |
| 回収時期       | 2012/08               |                        |
| 回収方法       | 手形                    |                        |
|            |                       |                        |
| 付帯融資申込     | 不要                    |                        |
| 輸入金融       |                       | アクセブタンス日数              |
| 貨物引取       |                       |                        |
| 運賃等(ユーザンス) | Γ                     |                        |
| 運賃等(支払先)   |                       |                        |
| ハネ資金(期間)   |                       |                        |
| ハネ資金(種類)   |                       |                        |
|            |                       |                        |
| 戻る印刷       |                       | メニューへ戻る                |

『作成完了』ボタン : 入力内容に誤りがなければ、クリックしてください。 『キャンセル』ボタン: 入力内容を訂正する場合は、クリックしてください。

## 3-3.輸入信用状開設依頼データ作成完了

|                                | 2010/12/21 12:07:26                  | - |
|--------------------------------|--------------------------------------|---|
| 👍 山田銀                          | 行                                    |   |
| 中国城                            |                                      |   |
| 輸入信用状開設依頼<br>                  | j                                    |   |
| 入力                             | 作成確認 作成完了                            |   |
| 「「「「「「「」」」」。                   | いって」 キレオー 広志なってさせるには、別父送信手付きがぶっかり    |   |
| *町へ1日用1八円1212株町071FPX<br>なります。 | が元」しました。18株1を元」でせるには、加速区信士続きが必要と     |   |
| <br>  受付期限を過ぎておりますの            | で、翌銀行窓口営業日以降での開設となります。ごて承ください。       |   |
|                                |                                      |   |
| 了解 印刷                          |                                      |   |
|                                |                                      |   |
| 受付番号                           | G20101221001573                      |   |
| 利用者名                           | 株)事務企画部-1                            |   |
| 依頼送信日時                         |                                      |   |
| 処理結果                           | 送信待                                  |   |
|                                |                                      |   |
| 開設希望日 2010/12/21               | お客様管理番号                              |   |
| 信用状の通知方法                       | FULL CABLE WITHOUT MAIL CONFIRMATION |   |
| <br>  通知銀行                     |                                      |   |
| 通知銀行 BIC CODE                  |                                      |   |
| 通知銀行名                          | BANK OF CHINA                        |   |

前ページの続き

| 呈示期間<br>AFTER THE<br>BUT WITHIN | S MUST BE PRESENTED<br>DATE OF SHIPMENT<br>THE VALIDITY OF THE | D WITHIN 14 DAYS   |              |   |
|---------------------------------|----------------------------------------------------------------|--------------------|--------------|---|
| T.T REIMBURSEMENT               |                                                                | PROHIBITED         |              |   |
| ALL BANKING CHARGES             | OUTSIDE JAPAN                                                  | BENEFICIARY        |              |   |
| その他特別指示事項                       |                                                                |                    |              |   |
| 5 PCT<br>Microsoft Int          | ernet Explorer                                                 |                    |              |   |
| 販売券<br>回収時<br>回収方<br>動入         | 信用状開設依頼を完了                                                     | させるには、別途送信手続きが必要   | となります。       |   |
| 付帯副<br>輸入金                      |                                                                | OK                 |              |   |
| 直初5mx                           |                                                                |                    |              |   |
| 運賃等(ユーザンス)<br>運賃等(支払先)          | 内容を確認のうえ                                                       | 、『OK』ボタンをクリックしてくださ | <u>きし 1。</u> |   |
| ハネ資金(期間)                        |                                                                |                    |              | _ |
| ハネ資金(種類)                        |                                                                |                    |              |   |
| 受付状況の処理結果が送信                    | 待となっている場合には、另                                                  | 川途送信処理が必要となります。    |              |   |
| 了解 印刷                           |                                                                |                    |              | * |

『了解』ボタン: メニュー画面に戻ります。 『印刷』ボタン: 結果を印刷する場合は、クリックしてください。

### 3-4. 輸入信用状開設依頼データ送信

作成した開設依頼データを送信します。

| 2010/12/21 12:1<br>• 中国銀行<br>輸入信用状開設依頼                                                                                                    | 0:30 |
|----------------------------------------------------------------------------------------------------|------|
| 作成/送信選択                                                                                                    |      |
| 新規作成の場合は[新規]/[処理完了(正常)データ利用]を押下ください。<br>作成済開設依頼の修正/削除の場合は該当の開設依頼を選択して[修正]/[削除]を押下くださ<br>い。<br>開設依頼を送信する場合は[送信]を押下ください。<br>権限によっては表示されないボタンがございます。 |      |
| 受益者 依頼送信日 信用状開設日 お客様管理番号 状態 SHNGAHAI CORPORATION 送信待                                                                                              |      |
| 新規 修正 削除 処理完了(正常)データ利用 送信<br>テンプレート選択 テンプレート保存 メニューへ戻る                                                                                            |      |

開設依頼をする場合は「送信」ボタンをクリックしてください。

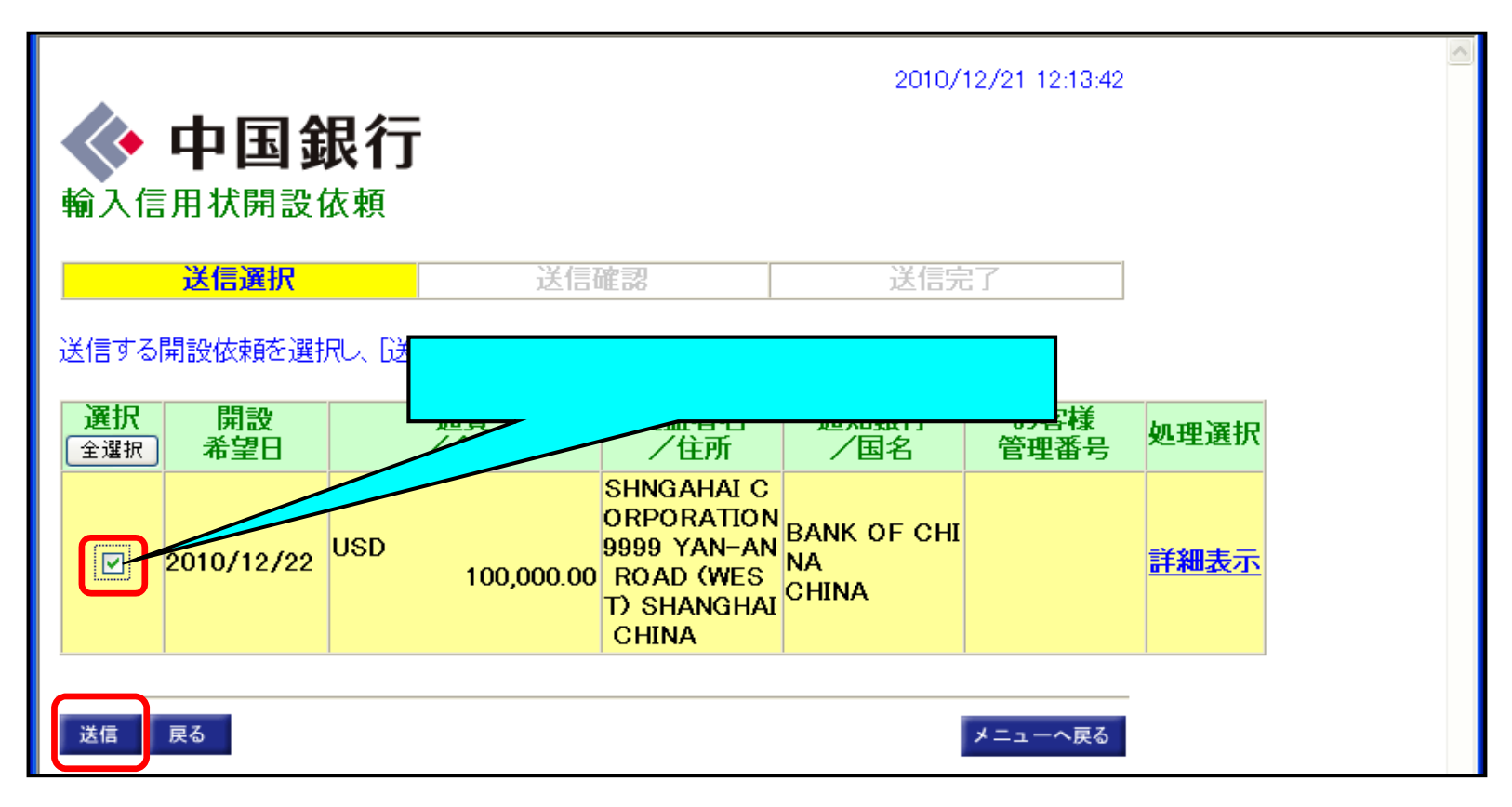

開設依頼する場合は、「送信」ボタンをクリックしてください。

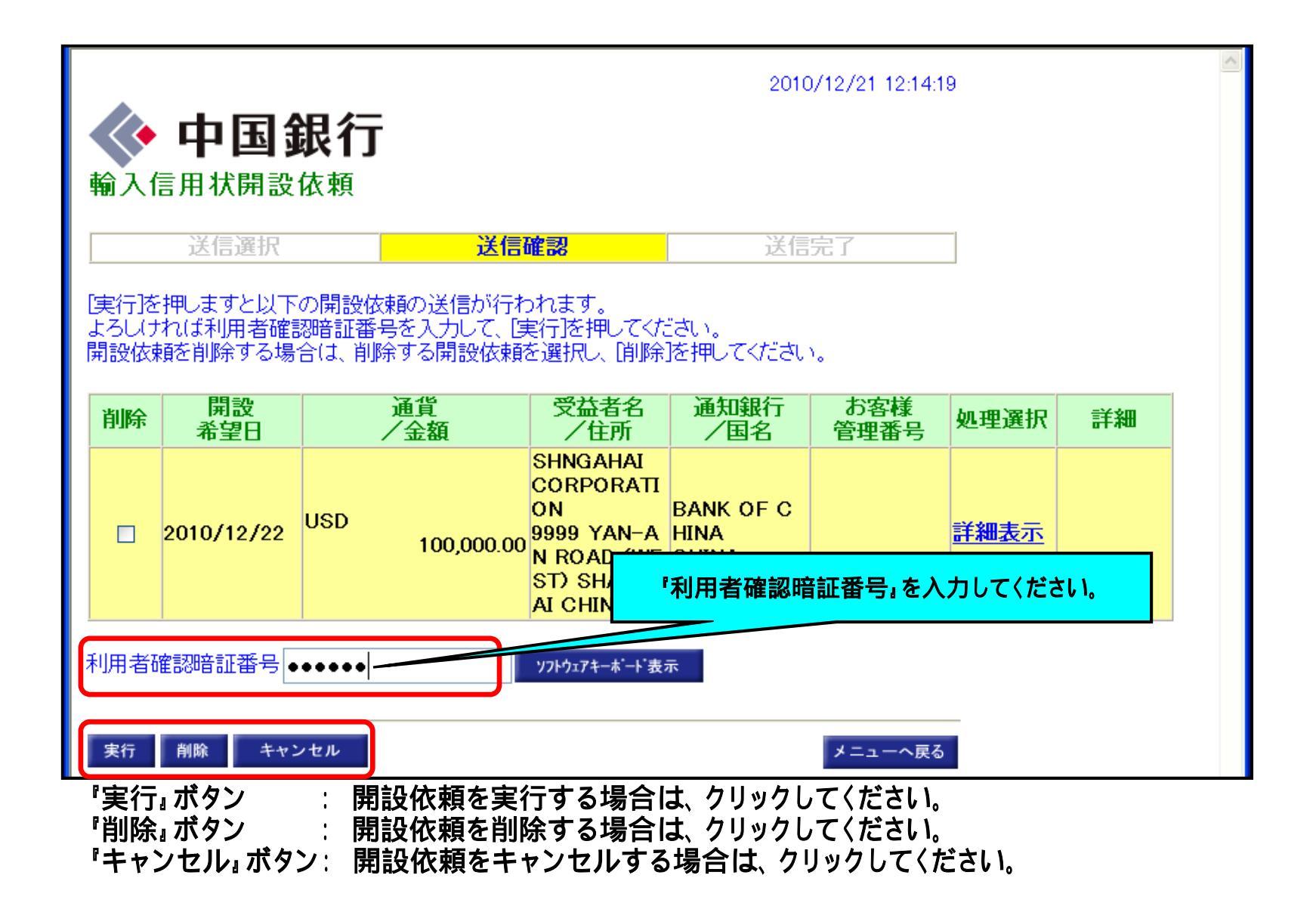

|                                                  | 2010/12/21 12:15:05<br>中国銀行         |     |            |                                                                                   |                            |                     |             | <  |   |
|--------------------------------------------------|-------------------------------------|-----|------------|-----------------------------------------------------------------------------------|----------------------------|---------------------|-------------|----|---|
| <ul> <li>輸入</li> <li>輸入信</li> <li>で確認</li> </ul> | 信用状開設<br>送信選択<br>調状開設依頼の<br>见てください。 | 依頼  | 送信         | 確認<br>果について(は輸)                                                                   | 送信<br>入信用状開設依              | <b>完了</b><br>頼履歴照会に |             |    |   |
| 結果                                               | 開設希望日                               |     | 通貨<br>/金額  | 受益者名<br>/住所                                                                       | 通知銀行<br>/国名                | お客様<br>管理番号         | 処理選択        | 詳細 |   |
| 0                                                | 2010/12/22                          | USD | 100,000.00 | SHNGAHAI<br>CORPORATI<br>ON<br>9999 YAN-A<br>N ROAD (WE<br>ST) SHANGH<br>AI CHINA | BANK OF C<br>HINA<br>CHINA |                     | <u>詳細表示</u> |    | - |
| 了解                                               | AI CHINA<br>了解 印刷                   |     |            |                                                                                   |                            |                     |             | 1  |   |

『了解』ボタン: メニュー画面に戻ります。 『印刷』ボタン: 結果を印刷する場合は、クリックしてください。

### 3-5 処理完了(正常)データ利用

『2 - 5 処理完了(正常)データ利用』(P.20)を参照してください。

### 3-6 テンプレート保存

『2 - 6 テンプレート保存』(P.23)を参照してください。

### 3-7 テンプレート選択

『2 - 7 テンプレート選択』(P.26)を参照してください。

## 4. 輸入信用状条件変更依頼

|                          | 2010/11/12 15:24:18         |
|--------------------------|-----------------------------|
| 🔷 中国銀行                   |                             |
| 外国為替サービス<br>外国為替サービス選択画面 |                             |
| 外国送金依頼                   | 外国送金依頼を行う場合に選択します。          |
| 輸入信用状開設依頼                | 輸入信用状開設依頼を行う場合に選択します。       |
| 輸入信用状条件変更依頼              | 輸入信用状条件変更依頼を行う場合に選択します。     |
| 外国送金依頼履歷照会               | 外国送金依頼履歴照会を行う場合に選択します。      |
| 輸入信用状開設依頼履歴照会            | 輸入信用状開設依頼履歴照会を行う場合に選択します。   |
| 輸入信用状条件変更依頼履歴照会          | 輸入信用状条件変更依頼履歴照会を行う場合に選択します。 |
| 取引操作履歷照会                 | 取引操作履歴照会を行う場合に選択します。        |
| <u>ログオフ</u>              |                             |
|                          |                             |

『輸入信用状条件変更依頼』ボタンをクリックします。

輸入信用状条件変更依頼のデータ登録をおこないます。

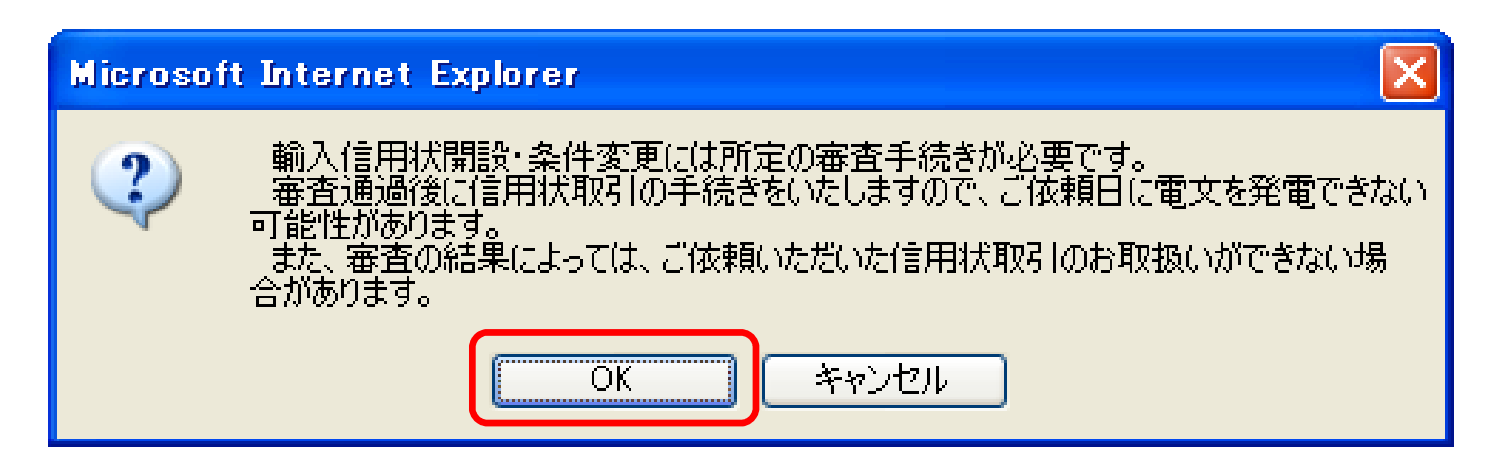

内容を確認のうえ、『OK』ボタンをクリックしてください。

輸入信用状条件変更依頼のデータ作成/送信等を選択します。

| • 中国銀行<br>輸入信用状条件変更依頼                                                                                                    | 2010/12/21 14:32:07                                                                                                    |
|----------------------------------------------------------------------------------------------------|----------------------------------------------------------------------------------------------------|
| 作成/送信選択<br>新規作成の場合は「条件変更」を押下ください。<br>作成済条件変更依頼の修正/削除の場合は該当の条件変更<br>ださい。<br>条件変更依頼を送信する場合は「送信」を押下ください。<br>権限によっては表示されないボタンがございます。 | 「依頼を選択して[修正]/[削除]を押下<<br>「修正₄ボタン :「作成中」「送信待↓データを修正します。                                                                                                    |
| 受益者 依頼送信日 信用状開設日 信用状番号<br>SHNGAHAI CORPO 2010/12/21 2010/12/22 123456789                                                         | <ul> <li>「削除」ボタン:「作成中」「送信待」データを削除します。</li> <li>「条件変更」ボタン:</li> <li>「処理完了(正常)」データを利用して、信用状条件変更依頼</li> <li>データを作成します。</li> <li>「送信」ボタン:信用状条件変更依頼データを送信します。</li> </ul> |
| 修正 削除 条件変更 送信                                                                                                    | メニューへ戻る                                                                                                    |

## 4-1.輸入信用状条件変更依頼データ入力

| • 中国銀行<br>輸入信用状条件変更依頼                                                                                                    |           | 2010/12/:      | 21 14:32:07 |
|----------------------------------------------------------------------------------------------------|-----------|----------------|-------------|
| 作成/送信選択<br>新規作成の場合は[条件変更]を押下ください。<br>作成済条件変更依頼の修正/削除の場合は該当の条件変更<br>ださい。<br>条件変更依頼を送信する場合は[送信]を押下ください。<br>権限によっては表示されないボタンがございます。 | 依頼を選択して[修 | 正]/削除]を押下<     |             |
| <ul> <li>受益者 依頼送信日 信用状開設日 信用状番号</li> <li>SHNGAHAI CORPO 2010/12/21 2010/12/22 123456789</li> <li>修正 削除 条件変更 送信</li> </ul>        | お客様管理番号   | 状態<br>処理完了(正常) |             |

条件変更をおこなう「処理完了(正常)」データを選択し、「条件変更』ボタンをクリックしてください。

信用状条件変更依頼データを入力してください。

| ◆ 中国金<br>輸入信用状条件到                                               | <b>艮行</b><br>変更依頼                                                        |                                  |             | 2010/12/21 14:33:32                    |  |  |  |  |
|-----------------------------------------------------------------|--------------------------------------------------------------------------|----------------------------------|-------------|----------------------------------------|--|--|--|--|
| <u>እ</u> ታ                                                      | 作成確認                                                                     |                                  |             | 作成完了                                   |  |  |  |  |
| 条件変更依頼内容を入<br>条件変更依頼内容を保<br>◆は入力必須、◇は任意<br>入力項目は半角英数字(<br>現在の条件 | わし、 [入力完了]を押してくだる<br>字する場合は、 [一時保存]を打<br>意項目となっております。<br>のみご使用ください (全角を使 | <u></u> れ、。<br>甲してください<br>:用すると文 | い。<br>字化けしま | たす)。                                   |  |  |  |  |
| 信用状番号                                                           | 123456789                                                                | お客様管                             | 理番号         |                                        |  |  |  |  |
| 信用状開設日                                                          | 2010/12/22                                                               |                                  |             |                                        |  |  |  |  |
|                                                                 |                                                                          |                                  |             |                                        |  |  |  |  |
| 信用状の通知方法                                                        | FULL CABLE WITHOUT I                                                     | MAIL CON                         | FIRMATI     | ON                                     |  |  |  |  |
|                                                                 |                                                                          |                                  |             |                                        |  |  |  |  |
| 通知銀行 BIC CODE                                                   |                                                                          |                                  |             |                                        |  |  |  |  |
| 通知銀行名                                                           | BANK OF CHINA                                                            |                                  |             |                                        |  |  |  |  |
| 支店または住所                                                         | SHANGHAI BRANCH                                                          |                                  |             |                                        |  |  |  |  |
| 国名                                                              | CHINA                                                                    |                                  |             |                                        |  |  |  |  |
|                                                                 |                                                                          |                                  |             |                                        |  |  |  |  |
| 受益者名                                                            | SHNGAHAI CORPORATION                                                     |                                  |             |                                        |  |  |  |  |
| 受益者住所                                                           | 9999 YAN-AN ROAD (WE                                                     | ST) SHAN                         | IGHAI CH    | 9999 YAN-AN ROAD (WEST) SHANGHAI CHINA |  |  |  |  |

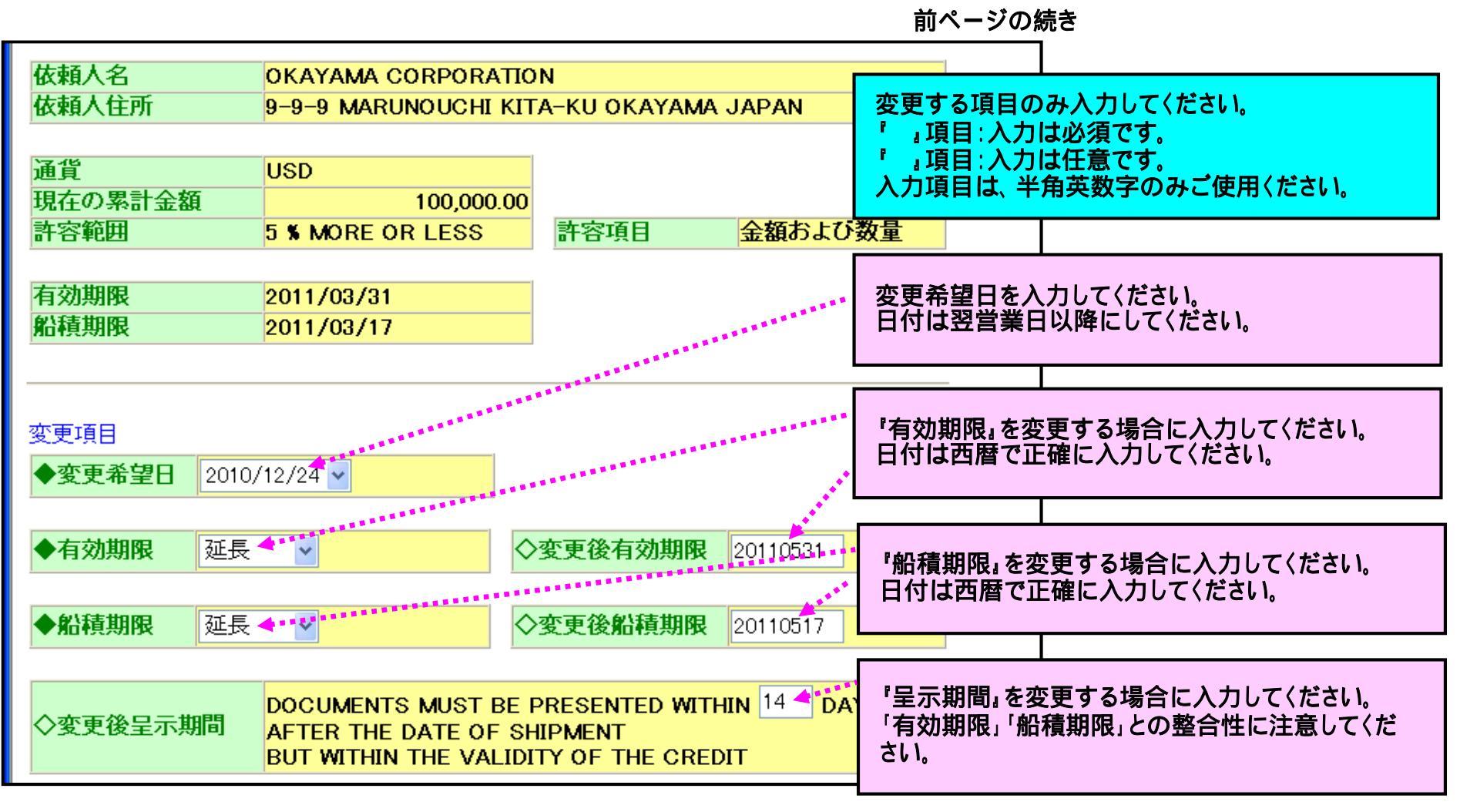

|                         |                    |                       |                |        | 前ページ                       | の続                         | ið                                         |
|-------------------------|--------------------|-----------------------|----------------|--------|----------------------------|----------------------------|--------------------------------------------|
| ◆金額                     | 増額 🖌               |                       |                |        |                            |                            |                                            |
| ◇増減額                    | 50,000.00          | ▼ 増減後累                | 計金額            | 150,00 | 0.00                       |                            |                                            |
| ◇許容範囲                   | <b>%</b>           | ◇許容項                  | 8              |        | 「信用状金額                     | 酒』を                        | 変更する場合に入力してください。                           |
| ◇商品名(商品の                | の追加変更等)(40行        | 以内で入力してくたる            | さい)            |        | 『許容範囲』                     | 許習                         | 容項目』は、変更できません。                             |
| SHOES 5,000 P           | AIRS AT USD 10.00  |                       |                | Г      | <u>^</u>                   |                            |                                            |
| 商品名詳細フ                  | (商品名が大量<br>ドウで追加入ナ | にある場合は商品名<br>っしてください) | 諸細入力ボタ         | いを押下して | 輸入する商<br>〈ださい。<br>できるかぎ!   | 品の <sup>3</sup><br>)<br>簡潔 | 追加・変更等をする場合に入力して<br>&に入力してください。            |
| ◇その他の条件                 | 変更(40行以内で入         | カしてください)              |                |        |                            |                            |                                            |
|                         | 4                  |                       |                |        | その他の条<br>い。(半角英            | 件変<br>字で                   | 更事項がある場合に入力してくださ<br>・入力してください。)            |
| ▲杰王坦古                   |                    |                       |                |        |                            |                            |                                            |
| ◆変更理出                   | ADDITIONAL S       |                       | ∃.★./- L. L. 7 |        | 変更理由を<br>(半角英字で            | 入力で入力                      | してください。<br>りしてください。)                       |
| ◆ 党益者同意<br>(BENEFICIAR) | Y'S CONSENT) 不     | 要→                    | 可意にかかる。<br>1日  |        |                            |                            |                                            |
| 入力完了一日                  | 寺保存 クリア            |                       |                | ¥==    | 「受益者同意<br>「受益者にス<br>「受益者同意 | €』の<br>下利に<br>意」が          | 要否を選択してください。<br>こなる条件変更」の場合には、<br>必要になります。 |
|                         |                    |                       |                |        |                            |                            |                                            |

『入力完了』ボタン: 入力内容を確認し、条件変更手続きを進める場合は、クリックしてください。 『一時保存』ボタン: 作成内容を『一時保存』する場合は、クリックしてください。 『クリア』ボタン : 作成内容を『削除』する場合は、クリックしてください。

## 4-2. 輸入信用状条件変更依頼データ作成確認

入力内容を確認してください。

| ◆ 中国銀行<br>輸入信用状条件変更依頼          |                            |               |       |  |  |  |
|--------------------------------|----------------------------|---------------|-------|--|--|--|
| 入力                             | 作成確認                       |               | 作成完了  |  |  |  |
| [作成完了]を押しますと」<br>よろし(ナれば[作成完了] | 以下の条件変更依頼が送信後<br>を押してください。 | 寺の状態となります。    |       |  |  |  |
| 現在の余件                          | 100450700                  | 北方垟谷田来早       |       |  |  |  |
| 信用状期势口                         | 123430789                  | の各体管理留ち       | 5     |  |  |  |
|                                | 2010/12/22                 |               |       |  |  |  |
| 信用状の通知方法                       | FULL CABLE WITHOUT         | MAIL CONFIRMA | ΠΟΝ   |  |  |  |
|                                |                            |               |       |  |  |  |
| 通知甄1] BIC CODE<br>通知銀行夕        |                            |               |       |  |  |  |
| 地址は14                          | BANK OF CHINA              |               |       |  |  |  |
| 国名                             |                            |               |       |  |  |  |
|                                |                            |               |       |  |  |  |
| 受益者名                           | SHNGAHAL CORPORATIO        | )N            |       |  |  |  |
| 受益者住所                          | 9999 YAN-AN ROAD (WE       | ST) SHANGHAL( | HINA  |  |  |  |
|                                |                            |               |       |  |  |  |
| 依頼人名                           | OKAYAMA CORPORATIO         | N             |       |  |  |  |
| 依頼人住所                          | 9-9-9 MARUNOUCHI KIT       | A-KU OKAYAMA  | JAPAN |  |  |  |

| 通貨                   |       | USD                |                 |               |
|----------------------|-------|--------------------|-----------------|---------------|
| 現在の累計金額              | 額     | 100,000.           | .00             |               |
| 許容範囲                 |       | 5 % MORE OR LESS   | 許容項目            | 金額および数量       |
|                      |       |                    |                 |               |
| 有効期限                 |       | 2011/03/31         |                 |               |
| 船積期限                 |       | 2011/03/17         |                 |               |
|                      |       |                    |                 |               |
|                      |       |                    |                 |               |
| 変更項日                 |       |                    |                 |               |
| <u>亦再発望日</u>         | 2010/ | 19/94              |                 |               |
| <u> </u>             | 20107 | 12/24              |                 |               |
| 右动期限                 | 矿巨    |                    | 亦面後右动期限         | 2011/05/21    |
| HAUMIN               | ÆX    |                    | XXXXHAJAJA      | 2011/03/01    |
| 似精期限                 | 矿長    |                    | 亦再後船請期限         | 2011/05/17    |
|                      | 建戊    |                    |                 | 2011/03/17    |
|                      |       | DOCUMENTS MUST F   |                 |               |
| 変更後呈示期間              | 罰     | AFTER THE DATE OF  | SHIPMENT        | ITHIN 14 DATS |
| Selve Beller 1 (701) | -     | BUT WITHIN THE VAL | IDITY OF THE CR | REDIT         |
|                      |       |                    |                 |               |
| 金額                   | 増額    |                    |                 |               |
| 増減額                  |       | 50,000.00          | 増減後累計金額         | 150,000.00    |
| 許容範囲                 | *     |                    | 許容項目            |               |
|                      |       |                    |                 |               |

| 商品名(商品の追加変更等)                  |             |
|--------------------------------|-------------|
| SHOES 5,000 PAIRS AT USD 10.00 |             |
|                                | <u>~</u>    |
| 商品名詳細表示                        |             |
|                                |             |
| その他の条件変更                       |             |
|                                |             |
| 変更理由 ADDITIONAL SHIPM          | <b>IFNT</b> |
|                                |             |
| 受益者同意                          | 受益者同意にかかる   |
| (BENEFICIARY'S CONSENT)        | 手数料負担       |
|                                |             |
|                                |             |
| 作成完了 キャンセル                     |             |
|                                |             |

『作成完了』ボタン : 入力内容に誤りがなければ、クリックしてください。 『キャンセル』ボタン: 入力内容を訂正する場合は、クリックしてください。

## 4-3.輸入信用状条件変更依頼データ作成完了

| 2010/12/21 14:41:53<br>• 中国銀行<br>輸入信用状条件変更依頼 |                    |             |              |  |  |
|----------------------------------------------|--------------------|-------------|--------------|--|--|
| 入力                                           | 作成確認               |             | 作成完了         |  |  |
| 輸入信用状条件変更依要となります。<br>了解 印刷<br>受付状況           | は頼の作成が完了しました。 依頼   | 顧を完了させる     | には、別途送信手続きが必 |  |  |
| 受付番号                                         | G20101221001574    |             |              |  |  |
| 利用者名                                         | 株)事務企画部-1          |             |              |  |  |
| 依頼送信日時                                       |                    |             |              |  |  |
| 処理結果                                         | 送信待                |             |              |  |  |
| 現在の条件                                        |                    |             |              |  |  |
| 信用状番号                                        | 123456789          | お客様管理       | 番号           |  |  |
| 信用状開設日                                       | 2010/12/22         |             |              |  |  |
| 信用状办通知大法                                     |                    |             | MATION       |  |  |
| 旧州ハワ週和方法                                     | FULL CABLE WITHUUT | WALL CONFIR | MATION       |  |  |

|            |        |                  |      |              | 15 6       |   |
|------------|--------|------------------|------|--------------|------------|---|
| 通知銀行 BIC C | ODE    |                  |      |              |            |   |
| 通知銀行名      | E      | BANK OF CHINA    |      |              |            |   |
| 支店または住所    |        | SHANGHAI BRANCH  |      |              |            |   |
| 国名         | (      | CHINA            |      |              |            |   |
|            |        |                  |      |              |            |   |
| 受益者名       | :      | SHNGAHAI CORPOR/ | ATIC | )N           |            |   |
| 受益者住所      | 9      | 9999 YAN-AN ROAD | (WE  | ST) SHANGHAI | CHINA      |   |
|            |        |                  |      |              |            |   |
| 依頼人名       | C      | OKAYAMA CORPORA  | по   | N            |            |   |
| 依頼人住所      | 9      | 9-9-9 MARUNOUCHI | KIT  | A-KU OKAYAM  | A JAPAN    |   |
|            |        |                  |      |              |            |   |
| 通貨         | l      | USD              |      |              |            |   |
| 現在の累計金額    | i I    | 100,000.00       |      |              |            |   |
| 許容範囲       | 5      | 5 % MORE OR LESS |      | 許容項目         | 金額および数量    |   |
|            |        |                  | 1    |              |            |   |
| 有効期限       | 2      | 2011/03/31       |      |              |            |   |
| 船積期限       | 2      | 2011/03/17       |      |              |            |   |
|            |        |                  |      |              |            |   |
|            |        |                  |      |              |            | - |
| 変更項目       |        |                  |      |              |            |   |
| 変更希望日      | 2010/1 | 12/24            |      |              |            |   |
|            |        | -                |      |              |            |   |
| 有効期限       | 延長     |                  | 変    | 更後有効期限       | 2011/05/31 |   |
|            |        |                  |      |              |            |   |
| 船積期限       | 延長     |                  | 変    | 更後船積期限       | 2011/05/17 |   |
|            |        |                  |      |              |            |   |

| 変更後呈示期間 DOCUMENTS MUST BE PRESENTED WITHIN 14 DAYS<br>AFTER THE DATE OF SHIPMENT<br>BUT WITHIN THE VALIDITY OF THE CREDIT |                       |         |            |  |  |  |
|----------------------------------------------------------------------------------------------------|-----------------------|---------|------------|--|--|--|
| 金額                                                                                                    | 増額                    |         |            |  |  |  |
| 増減額                                                                                                    | 50,000.00             | 増減後累計金額 | 150,000.00 |  |  |  |
| 許容範囲                                                                                                    | \$                    | 許容項目    |            |  |  |  |
| 商品 Microso                                                                                                    | oft Internet Explorer |         |            |  |  |  |
| SHOE       輸入信用状条件変更依頼を完了させるには、別途送信手続きが必要となります。         その       OK                                                       |                       |         |            |  |  |  |
| 変史理田<br>内容を確認のうえ、「OK』ボタンをクリックしてください。<br>受益者同意<br>(BENEFICIARY'S CONSENT)<br>不要<br>手数料負担                                   |                       |         |            |  |  |  |
| 受付状況の処理結果が送信待となっている場合には、別途送信処理が必要となります。                                                                                   |                       |         |            |  |  |  |
| 了解 印刷                                                                                                    |                       |         |            |  |  |  |

『了解』ボタン∶メニュー画面に戻ります。 『印刷』ボタン∶ 結果を印刷する場合は、クリックしてください。
## 4-4.輸入信用状条件変更依頼データ送信

作成した条件変更依頼データを送信します。

| ◆ 中国銀行<br>輸入信用状条件変更依頼                                                                              | 2010/12/22 12:16:51 |
|----------------------------------------------------------------------------------------------------|---------------------|
| 作成/送信選択<br>新規作成の場合は[条件変更]を押下ください。<br>作成済条件変更依頼の修正/削除の場合は該当の条件変更依頼を選択して[修正]/[削除]                    | を押下く                |
| ださい。<br>条件変更依頼を送信する場合は[送信]を押下ください。<br>権限によっては表示されないボタンがございます。<br>受益者 依頼送信日 信用状開設日 信用状番号 お客様管理番号 状態 |                     |
| SHNGAHAI CORPO 2010/12/22 123456789 送信待                                                            |                     |
| 修正 削除 条件変更 送信 メニューイ                                                                                | へ戻る                 |

条件変更依頼する場合は『送信』ボタンをクリックしてください。

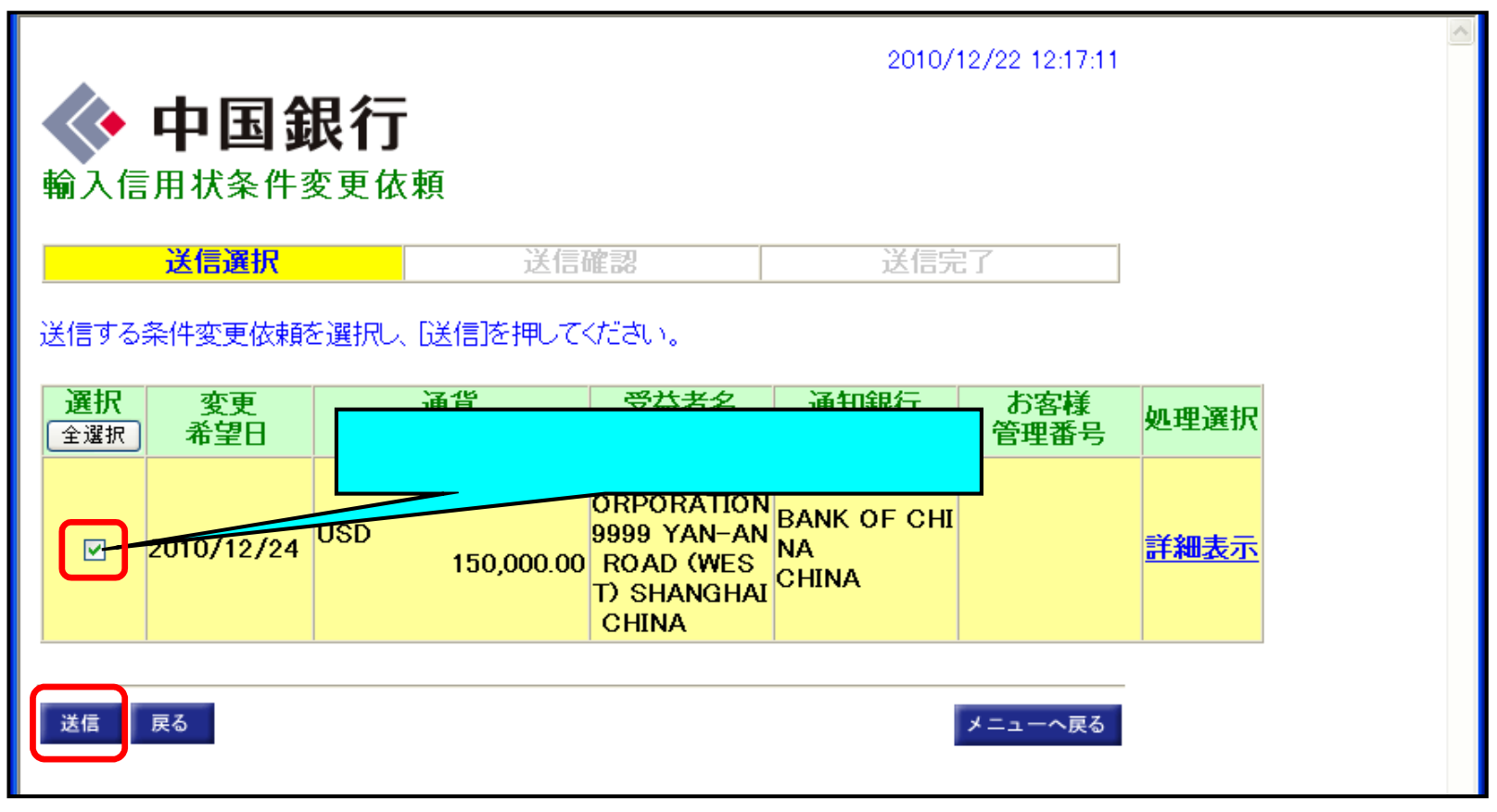

条件変更依頼する場合は、「送信」ボタンをクリックしてください。

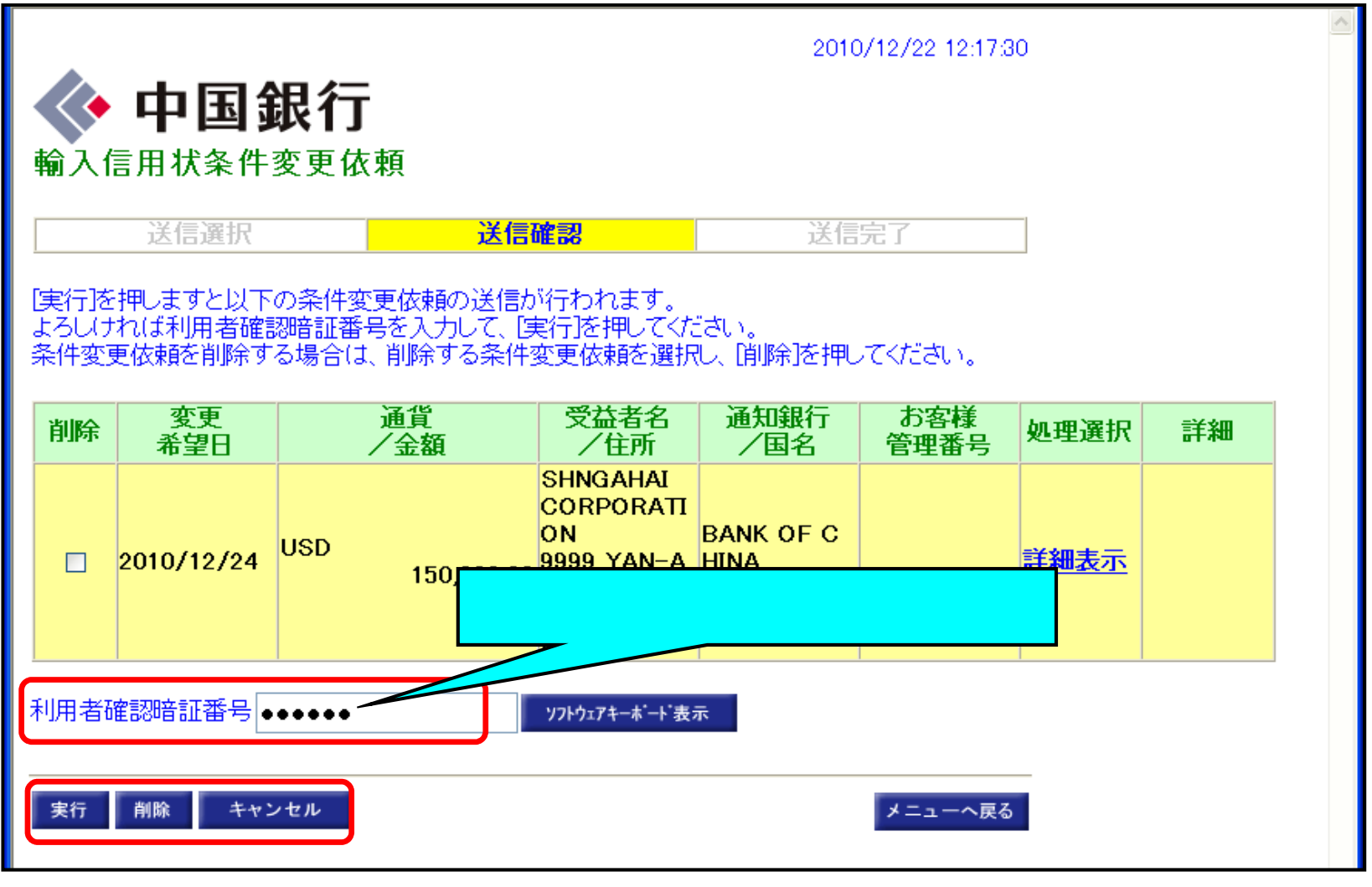

『実行』ボタン : 条件変更依頼を実行する場合は、クリックしてください。
『削除』ボタン : 条件変更依頼を削除する場合は、クリックしてください。
『キャンセル』ボタン: 条件変更依頼をキャンセルする場合は、クリックしてください。

| i      | 2010/12/22 12:18:05<br>中国銀行<br>輸入信用状条件変更依頼 |                     |             |            |                                                                                   |                            |             |             |    | ~ |
|--------|--------------------------------------------|---------------------|-------------|------------|-----------------------------------------------------------------------------------|----------------------------|-------------|-------------|----|---|
| [      |                                            | 送信選択                |             | 送信         | 確認                                                                                | 送信                         | 完了          |             |    |   |
| ļ<br>J | 俞入信月<br>歴照会()                              | 用状条件変更依<br>こて確認してくだ | 棟の送信<br>さい。 | が完了しました。   | 。結果について(                                                                          | は輸入信用状条                    | 件変更依頼履      |             |    |   |
|        | 結果                                         | 変更<br>希望日           |             | 通貨<br>/金額  | 受益者名<br>/住所                                                                       | 通知銀行<br>/国名                | お客様<br>管理番号 | 処理選択        | 詳細 |   |
|        | 0                                          | 2010/12/24          | USD         | 150,000.00 | SHNGAHAI<br>CORPORATI<br>ON<br>9999 YAN-A<br>N ROAD (WE<br>ST) SHANGH<br>AI CHINA | BANK OF C<br>HINA<br>CHINA |             | <u>詳細表示</u> |    |   |
|        | AI CHINA                                   |                     |             |            |                                                                                   |                            |             |             |    |   |

『了解』ボタン: メニュー画面に戻ります。 『印刷』ボタン: 結果を印刷する場合は、クリックしてください。

## 5. 外国送金依頼履歴照会

|                  | 2010/11/12 15:24:18                |  |
|------------------|------------------------------------|--|
| 📣 山国銀行           |                                    |  |
|                  |                                    |  |
| 外国為替サービス選択画面     |                                    |  |
|                  |                                    |  |
| 外国送金依頼           | 外国送金依頼を行う場合に選択します。                 |  |
| 輸入信田状開設佐頼        | 輸入信用状間裂体頼を行う場合に選択します               |  |
|                  |                                    |  |
| 輸入信用状条件変更依頼      | 輸入信用状条件変更依頼を行う場合に選択します。            |  |
| 从国洋全战超履展照合       | 从日洋全広語履展昭今を行う場合に選択します              |  |
| /四达亚铁粮渡症黑云       | 「四広並取料機症深云で1」「場合に選びしょう。            |  |
| 輸入信用状開設依頼履歴照会    | 輸入信用状開設依頼履歴照会を行う場合に選択します。          |  |
| 经工作用计多优本五代场房庭的人  | <b>は1 信用社名供本市社お房庭的人たたら担人に済むします</b> |  |
| 期人后用1八末计支更依賴腐產無去 | 朝人信用林末件変更依頼履歴照去で行う場合に選択します。        |  |
| 取引操作履歷照会         | 取引操作履歴照会を行う場合に選択します。               |  |
|                  |                                    |  |
| <u>0777</u>      |                                    |  |
|                  |                                    |  |

『外国送金依頼履歴照会』ボタンをクリックします。

外国送金依頼の履歴を照会します。

| ◆ 中国銀行<br>外国送金依頼履歴照会       |                        | 2010/12/24 16: | 59:01 |
|----------------------------|------------------------|----------------|-------|
| 照会範囲選択                     | 照会結果                   | 照会詳細結果         |       |
| 送金依頼の履歴を照会する期間を選<br>照会範囲指定 | 択して、「実行」を押して           | ください。          |       |
| ◎月単位指定                     | <mark>──当月 ──</mark> 分 |                |       |
| ○日付指定                      | 開始                     | 2010/11/25 💌   |       |
|                            | 終了                     | 2010/12/24 👻   |       |
| 実行                         |                        | *=^            | 戻る    |

『照会範囲』を指定して、『実行』ボタンをクリックしてください。

| <b>中</b><br>外国送金依 | <b>国銀</b> 行<br><sup>太頼履歴照</sup> | <b>了</b><br>会          |             | 2010,   | /12/24 17:02:29      |  |
|-------------------|---------------------------------|------------------------|-------------|---------|----------------------|--|
| 照会範               | 囲選択                             | 照会結                    | 果           | 照会詳     | 細結果                  |  |
|                   | 歴照会結果は以<br>RU[次へ]を押T            | 以下の通りです。<br>下すると、送金依頼の | )履歴照会詳紙     | 賠果を表示しま | <b>ब</b> .           |  |
| 照会日時              |                                 | <mark>2010/12/2</mark> | 4 16:59:52  |         |                      |  |
| 照会範囲              |                                 | 2010/12/0              | 01 ~ 2010/1 | 2/24    |                      |  |
| 照会件数              |                                 | 21午                    |             |         |                      |  |
| 支払銀行名             | 受取人名                            | 受付番号 依頼送信日             | 代り金引落日      | お客様管理番号 | 状態                   |  |
| BANK OF CHINA     | SHANGHAI CORP<br>SHANGHAI TRAD  | 001578 2010/12/22      | 2010/12/24  |         | 処理完了(正常)<br>処理完了(正常) |  |
|                   |                                 |                        |             |         |                      |  |
| <u>р</u>          |                                 |                        |             |         |                      |  |
| 次へ                |                                 |                        |             |         | メニューへ戻る              |  |

送金履歴詳細を表示する明細を選択して、「次へ』ボタンをクリックしてください。

## 送金履歴の詳細が表示されます。

| <b>中国</b><br>外国送金依頼 | <b>銀行</b><br>覆歴照会 |       |        | 2010, | /12/24 17:00:13 |            |
|---------------------|-------------------|-------|--------|-------|-----------------|------------|
| 照会範囲運               | 観                 | 照会結果  | 照会詳細結果 |       |                 |            |
| 送金依頼の履歴照会           | ☆詳細結果(は以下の通       | りです。  |        |       |                 |            |
| 処理状況                |                   |       |        |       |                 |            |
| 処理完了日               | 2010/12/24        |       |        |       |                 |            |
|                     |                   |       |        |       | -               |            |
| 受付状況                |                   |       |        |       |                 |            |
| 受付番号                | G201012210015     | 77    |        |       |                 |            |
| 利用者名                | 株)事務企画部-          | ·1    |        |       | _               |            |
| 依賴送信日時              | 2010/12/22 14:2   | 20:54 |        |       | _               |            |
| 処理結果                | 処理完了(正常)          |       |        |       | _               |            |
| 連絡事項                |                   |       |        |       |                 |            |
| 送金情報                |                   |       |        |       |                 |            |
| 代り金引落日              | 2010/12/24        | お客様管理 | 番号     |       |                 |            |
| 送金種類                | 電信送金              |       |        |       | 2               |            |
| 関係銀行手数料             | 受取人負担             |       |        |       |                 |            |
| 支払方法                | 通知払               |       |        |       |                 |            |
| NY A N- 212         |                   |       |        |       | 1               | <br>次ページへ網 |

# 依頼人 依頼人名 OKAYAMA CO. 依頼人住所 OKAYAMA-SHI 依頼人電話番号 123-456-789

#### 送金目的

| 送金目的                 | 輸入・仲介貿易取引                       |  |  |  |  |
|----------------------|---------------------------------|--|--|--|--|
| 確認事項                 | イラン関連の「外国為替及び外国貿易法」の規制に該当しませ、   |  |  |  |  |
| 確認事項                 | ◎北朝鮮関連の「外国為替及び外国貿易法」の規制に該当しません。 |  |  |  |  |
| 商品名                  | WEAR                            |  |  |  |  |
| 原産地                  | CHINA                           |  |  |  |  |
| 船積地域                 | SHANGHAI                        |  |  |  |  |
| 詳細                   |                                 |  |  |  |  |
|                      |                                 |  |  |  |  |
| 特記事項                 |                                 |  |  |  |  |
| 外国為替及び外国<br>貿易法に基く許可 | 不要         許可番号           許可日付  |  |  |  |  |

| 受取人あてメッセージ<br>予備欄 |         |
|-------------------|---------|
| 戻る 印刷 英語表示        | メニューへ戻る |

『印刷』ボタン : 送金履歴詳細を印刷する場合は、クリックしてください。 『英語表示』ボタン: 送金履歴詳細を『英語表示』する場合は、クリックしてください。 送金履歴詳細が「英語表示」されます。

| ◆ 中国銀<br>外国送金依頼履歴         | <b>行</b><br>照会     |                  | 20      | 10/12/24 17:00:47 |   |
|---------------------------|--------------------|------------------|---------|-------------------|---|
| 昭会範囲選択                    | 昭会                 | 结果               | 照会詳細結果  |                   | = |
| ・<br>送金依頼の履歴照会詳細緒<br>処理状況 | 結果は以下の通りです         | Ţ.               |         |                   |   |
| 処理完了日 <mark>20</mark>     | 010/12/24          |                  |         |                   |   |
| 受付状況                      |                    |                  |         |                   |   |
| 受付番号 G2                   | 20101221001577     |                  |         |                   |   |
| 利用者名 株                    | )事務企画部-1           |                  |         |                   |   |
| 依賴送信日時 20                 | 010/12/22 14:20:54 | 1                |         |                   |   |
| 処理結果 ションクロション             | 理完了(正常)            |                  |         |                   |   |
|                           | 2NI                |                  |         |                   |   |
| DATE                      | 2010/12/24         | APPLICANT'S REF. |         |                   |   |
| TYPE OF REMIT.            | T.T                |                  |         |                   |   |
| CHARGE FOR A/C OF         | BENEFICIARY        |                  |         |                   |   |
| METHOD OF PAYMENT         | ADVICE AND<br>PAY  |                  |         |                   |   |
| CURRENCY                  | USD                | AMOUNT           | 30,000. | 00                | - |

#### APPLICANT

| NAME     | OKAYAMA CO. |
|----------|-------------|
| ADDRESS  | OKAYAMA-SHI |
| TEL. NO. | 123-456-789 |

#### PURPOSE OF REMIT.

| PURPOSE OF REMIT. | 輸入・仲介貿易取引                        |
|-------------------|----------------------------------|
| CONFIRMATION      | ☑ イラン関連の「外国為替及び外国貿易法」の規制に該当しません。 |
| CONFIRMATION      | ☑北朝鮮関連の「外国為替及び外国貿易法」の規制に該当しません。  |
| MERCHANDISE       | WEAR                             |
| ORIGIN            | CHINA                            |
| PLACE OF SHIPMENT | SHANGHAI                         |
| DETAILS           |                                  |

#### 特記事項

| LICENCE  | NOT NECESSARY | LICENCE NO. |
|----------|---------------|-------------|
| I        |               |             |
| MERONAGE |               |             |

|   | MESS/ |    |         |
|---|-------|----|---------|
| , | V ME  |    |         |
|   | 戻る    | 印刷 | メニューへ戻る |

# 6. 輸入信用状開設依頼履歴照会

|                          | 2010/11/12 15:24:18         |
|--------------------------|-----------------------------|
| 🔷 中国銀行                   |                             |
| 外国為替サービス<br>外国為替サービス選択画面 |                             |
| <u>外国送金依頼</u>            | 外国送金依頼を行う場合に選択します。          |
| 輸入信用状開設依頼                | 輸入信用状開設依頼を行う場合に選択します。       |
| 輸入信用状条件変更依頼              | 輸入信用状条件変更依頼を行う場合に選択します。     |
| 外国送金依頼履歷照会               | 外国送金依頼履歴照会を行う場合に選択します。      |
| 輸入信用状開設依頼履歴照会            | 輸入信用状開設依頼履歴照会を行う場合に選択します。   |
| 輸入信用状条件変更依頼履歷照会          | 輸入信用状条件変更依頼履歴照会を行う場合に選択します。 |
| 取引操作履歷照会                 | 取引操作履歴照会を行う場合に選択します。        |
| <u>ログオフ</u>              |                             |
|                          |                             |

『輸入信用状開設依頼履歴照会』ボタンをクリックしてください。

### 輸入信用状開設依頼の履歴を照会します。

| 照会範囲選択 照会結果 照会詳細結果                                                                 |
|------------------------------------------------------------------------------------|
| 開設依頼の履歴を照会する期間を選択して、「実行」を押してください。<br>開設依頼の受付日の入力はYYYYMMDD形式とし、開始日と終了日の両方を入力してください。 |
| 照会範囲指定                                                                             |
| 日付     20101221     ~     20101221       信用状番号                                     |
| 実行                                                                                 |

『照会範囲』を指定して、『実行』ボタンをクリックしてください。

| 中国銀行                                            | 歴照会                            | 2010/12/          | /22 14:24:08 |
|-------------------------------------------------|--------------------------------|-------------------|--------------|
| 照会範囲選択                                          | 照会結果                           | 照会詳細結             | 果            |
| 開設依頼の履歴照会結果は以1<br>開設依頼を選択し[次へ]を押下す              | 「の通りです。<br>すると、開設依頼の履歴照会!      | 詳細結果を表示します。       |              |
| 照会日時                                            | 2010/12/22 14:24:0             | 08                |              |
| 照会範囲 目1月 信田状番号                                  | $2010/12/21 \sim 2010$         | 0/12/21           |              |
| 照会件数                                            | 1件                             |                   |              |
| 受益者 依頼送信日 信用<br>SHNGAHAI CORPO 2010/12/21 2010, | 大開設日 信用状番号<br>/12/22 123456789 | お客様管理番号 状態<br>処理5 | 態<br>完了(正常)  |
|                                                 |                                |                   |              |
| 次へ                                              |                                | *                 | ニューへ戻る       |

信用状開設履歴詳細を表示する明細を選択して、「次へ』ボタンをクリックしてください。

信用状開設履歴の詳細が表示されます。

| ◆ 中国銀<br>輸入信用状開設依頼                                                                 | <b>行</b><br>〔履歴照会                                   | 2010/12/22 14:24:35 |
|------------------------------------------------------------------------------------|-----------------------------------------------------|---------------------|
| 照会範囲選択                                                                             | 照会結果                                                | 照会詳細結果              |
| 開設依頼の履歴照会詳細結:<br>処理状況                                                              | 果は以下の通りです。                                          |                     |
| 処理完了日                                                                              | 2010/12/22                                          |                     |
| 受付状況<br>受付番号<br>利用者名<br>依頼送信日時                                                     | G20101221001573<br>株)事務企画部-1<br>2010/12/21 12:15:05 |                     |
| 処理結果                                                                               | 処理完了(正常)                                            |                     |
| <del>建稻事</del> 項<br>信用状番号 <mark>123456789</mark><br>信用状開設日 <mark>2010/12/22</mark> | お客様管理番号                                             |                     |
| 信用状の通知方法                                                                           | FULL CABLE WITHOUT MAIL                             | CONFIRMATION        |
| 通知銀行                                                                               |                                                     |                     |

次ページへ続く

| その他特別指示事項  |                                |                        |
|------------|--------------------------------|------------------------|
|            |                                |                        |
|            |                                |                        |
| 確認事項       | <mark>▼イラン関連の「外国為替及</mark> せん。 | び外国貿易法」の規制に該当しま        |
| 確認事項       | ☑北朝鮮関連の「外国為替」<br>ません。          | <b>及び外国貿易法」の規制に該当し</b> |
| 原産地        | CHINA                          |                        |
| 船積地域       | SHANGHAI                       |                        |
|            |                                |                        |
| 販売先        | OKAYAMA CORPORATION            |                        |
| 回収時期       | 2012/08                        |                        |
| 回収方法       | 手形                             |                        |
|            |                                |                        |
| 付帯融資申込     | 不要                             |                        |
| 輸入金融       |                                | アクセブタンス日数              |
| 貨物引取       |                                |                        |
| 運賃等(ユーザンス) |                                |                        |
| 運賃等(支払先)   |                                |                        |
| ハネ資金(期間)   |                                |                        |
| ハネ資金(種類)   |                                |                        |
|            |                                |                        |
| 戻る印刷       |                                | メニューへ戻る                |

『印刷』ボタン: 信用状開設履歴詳細を印刷する場合は、クリックしてください。

# 7. 輸入信用状条件変更依頼履歴照会

|                                 | 2010/11/12 15:24:18         |  |
|---------------------------------|-----------------------------|--|
| 🔷 中国銀行                          |                             |  |
| <b>外国為替サービス</b><br>外国為替サービス選択画面 |                             |  |
| 外国送金依頼                          | 外国送金依頼を行う場合に選択します。          |  |
| 輸入信用状開設依頼                       | 輸入信用状開設依頼を行う場合に選択します。       |  |
| 輸入信用状条件変更依頼                     | 輸入信用状条件変更依頼を行う場合に選択します。     |  |
| 外国送金依頼履歷照会                      | 外国送金依頼履歴照会を行う場合に選択します。      |  |
| 輸入信用状開設依頼履歴照会                   | 輸入信用状開設依頼履歴照会を行う場合に選択します。   |  |
| 輸入信用状条件変更依頼履歷照会                 | 輸入信用状条件変更依頼履歴照会を行う場合に選択します。 |  |
| 取引操作履歷照会                        | 取引操作履歴照会を行う場合に選択します。        |  |
| <u>ログオフ</u>                     |                             |  |

「輸入信用状条件変更依頼履歴照会』ボタンをクリックしてください。

## 輸入信用状条件変更依頼の履歴を照会します。

| • 中国銀行<br>輸入信用状条件変更依頼                          | 履歴照会                               | 2010/12/22 14:28:0        | 7 |
|------------------------------------------------|------------------------------------|---------------------------|---|
| 照会範囲選択                                         | 照会結果                               | 照会詳細結果                    |   |
| 条件変更依頼の履歴を照会する期<br>条件変更依頼の受付日の入力はいい。<br>照会範囲指定 | 間を選択して、[実行]を押して<br>YYMMDD形式とし、開始日と | てください。<br>こ終了日の両方を入力してくださ |   |
| 日付     20101222       信用状番号                    | ~ 20101222                         |                           | _ |
| 実行                                             |                                    | メニューへ戻る                   |   |

『照会範囲』を指定して、『実行』ボタンをクリックしてください。

| 中国銀行 輸入信用状条件変更依頼                                     | 履歴照会                     | 2010/12/22 14:29:1     | 3 |
|------------------------------------------------------|--------------------------|------------------------|---|
| 照会範囲選択                                               | 照会結果                     | 照会詳細結果                 |   |
| 条件変更依頼の履歴照会結果は以<br>条件変更依頼を選択し「次へ」を押下                 | 下の通りです。<br>すると、条件変更依頼の履  | 歴照会詳細結果を表示します。         |   |
| 照会日時                                                 | 2010/12/22 14:29:16      |                        | _ |
| 照会範囲 日付 信田は来号                                        | 2010/12/22 ~ 2010/       | 12/22                  | _ |
| 照会件数                                                 | 1件                       |                        | - |
| 受益者 依頼送信日 信用状開<br>SHNGAHAI CORPO 2010/12/22 2010/12/ | 設日 信用状番号<br>22 123456789 | お客様管理番号 状態<br>処理完了(正常) |   |
|                                                      |                          |                        | _ |
| 次へ                                                   |                          | メニューへ戻る                | I |

信用状条件変更履歴詳細を表示する明細を選択して、『次へ』ボタンをクリックしてください。

信用状条件変更履歴の詳細が表示されます。

| ◆ 中国<br>輸入信用状条件 | <b>退行</b><br><sub>変更依赖</sub> | 履歴照会          | 2010/12          | /22 14:29:33 |  |
|-----------------|------------------------------|---------------|------------------|--------------|--|
| 照会範囲選択          |                              | 照会結果          | 照会詳細約            | 吉果           |  |
| 条件変更依頼の履歴照      | 绘詳細結果                        | は以下の通りです。     |                  |              |  |
| 処理状況            |                              |               |                  |              |  |
| 処理完了日           | 2010/12/                     | 22            |                  |              |  |
| 受付状況            |                              |               |                  |              |  |
| 受付番号            | G2010122                     | 21001574      |                  |              |  |
| 利用者名            | 秩)事務1                        | <u>注</u> 画部-1 |                  |              |  |
| 依賴送信日時          | 2010/12/                     | 22 12:18:05   |                  |              |  |
| 処理結果            | 処理完了                         | (正常)          |                  |              |  |
| <b>建稻</b> 爭項    |                              |               |                  |              |  |
| 現在の条件           |                              |               |                  |              |  |
| 信用状番号           | 12345678                     | 9             | お客様管理番号          |              |  |
| 信用状開設日          | 2010/12/                     | 22            |                  |              |  |
|                 |                              |               |                  |              |  |
| 信用状の通知方法        | FULL CA                      | BLE WITHOUT M | AIL CONFIRMATION |              |  |

次ページへ続く

| 有効期限                                | 延長            |                                                             | 変更後有効期限                                         | 2011/05/31           |
|-------------------------------------|---------------|-------------------------------------------------------------|-------------------------------------------------|----------------------|
| 船積期限                                | 延長            |                                                             | 変更後船積期限                                         | 2011/05/17           |
| 変更後呈示期間                             | ]             | DOCUMENTS MUST E<br>AFTER THE DATE OF<br>BUT WITHIN THE VAL | Be presented Wi<br>Shipment<br>Idity of the Cri | Thin 14 days<br>Edit |
| 金額                                  | 増額            | 50 000 00                                                   | 增減後累計会額                                         | 150 000 00           |
| 許容範囲                                | ×             | 20,000                                                      | 許容項目                                            |                      |
| 商品名(商品の<br>SHOES 5,000 P<br>その他の条件変 | 追加変<br>AIRS A | <b>王更等)</b><br>T USD 10.00                                  |                                                 |                      |
| 変更理由                                |               | ADDITIONAL SHIPME                                           | NT                                              |                      |
| 受益者同意<br>(BENEFICIAF                | rr′s c        | ONSENT) 不要                                                  | 受益者同意にかかる<br>手数料負担                              | 5                    |
| 戻る 印刷                               |               |                                                             |                                                 | メニューへ戻る              |

『印刷』ボタン: 信用状条件変更履歴詳細を印刷する場合は、クリックしてください。

# 8.取引操作履歴照会

|                                 | 2010/11/12 15:24:18         |  |
|---------------------------------|-----------------------------|--|
| 🔷 中国銀行                          |                             |  |
| <b>外国為替サービス</b><br>外国為替サービス選択画面 |                             |  |
| <u>外国送金依頼</u>                   | 外国送金依頼を行う場合に選択します。          |  |
| 輸入信用状開設依頼                       | 輸入信用状開設依頼を行う場合に選択します。       |  |
| 輸入信用状条件変更依頼                     | 輸入信用状条件変更依頼を行う場合に選択します。     |  |
| 外国送金依賴履歷照会                      | 外国送金依頼履歴照会を行う場合に選択します。      |  |
| 輸入信用状開設依頼履歴照会                   | 輸入信用状開設依頼履歴照会を行う場合に選択します。   |  |
| 輸入信用状条件変更依頼履歷照会                 | 輸入信用状条件変更依頼履歴照会を行う場合に選択します。 |  |
| 取引操作履歷照会                        | 取引操作履歴照会を行う場合に選択します。        |  |
| <u>ログオフ</u>                     |                             |  |
|                                 |                             |  |

『取引操作履歴照会』ボタンをクリックしてください。

## 取引操作の履歴を表示します。

| 2010/12/21 14:51:35                    |                |                                          | 15                |   |  |  |
|----------------------------------------|----------------|------------------------------------------|-------------------|---|--|--|
|                                        | 日行             |                                          |                   |   |  |  |
| 「「「」」 「「」」 「」 「」 「」 「」 「」 「」 「」 」 「」 」 | <b>以1</b> 】    |                                          |                   |   |  |  |
| 取引操作履歷昭台                               | 2              |                                          |                   |   |  |  |
|                                        |                |                                          |                   |   |  |  |
| 直近100操作の取引操作履歴を表示しています。                |                |                                          |                   |   |  |  |
|                                        |                |                                          |                   |   |  |  |
| 操作日時                                   | 操作画面           | ボタン名称                                    | 処理結果              |   |  |  |
| <mark>2010/12/21 14:51:34</mark>       | サービス選択         | 取引操作履歷照会                                 | <mark>処理開始</mark> |   |  |  |
| 2010/12/21 14:51:30                    | 条件変更依頼履歷照会範囲選択 | メニューへ戻る                                  | 正常                |   |  |  |
| 2010/12/21 14:50:02                    | サービス選択         | 輸入信用状条件変更依頼履歷照会                          | 正常                |   |  |  |
| 2010/12/21 14:49:57                    | 送金依頼履歷照会範囲選択   | メニューへ戻る                                  | 正常                |   |  |  |
| 2010/12/21 14:49:06                    | サービス選択         | 外国送金依頼履歴照会                               | 正常                |   |  |  |
| 2010/12/21 14:49:01                    | 開設依頼履歴照会範囲選択   | メニューへ戻る                                  | 正常                |   |  |  |
| 2010/12/21 14:44:20                    | サービス選択         | 輸入信用状開設依頼履歴照会                            | 正常                |   |  |  |
| 2010/12/21 14:43:38                    | 開設依頼履歴照会範囲選択   | メニューへ戻る                                  | 正常                |   |  |  |
| 2010/12/21 14:43:31                    | サービス選択         | 輸入信用状開設依頼履歴照会                            | 正常                |   |  |  |
| 2010/12/21 14:43:20                    | 条件変更依頼完了       | 了解                                       | 正常                |   |  |  |
| 2010/12/21 14:41:52                    | 条件変更依頼確認       | 作成完了                                     | 正常                |   |  |  |
| 2010/12/21 14:40:10                    | 条件変更依頼入力       | 入力完了                                     | 正常                |   |  |  |
| 2010/12/21 14:33:29                    | 条件変更依頼選択       | 条件変更                                     | 正常                |   |  |  |
| 2010/12/21 14:32:05                    | サービス選択         | 輸入信用状条件変更依頼                              | 正常                |   |  |  |
| 2010/12/21 14:32:00                    | 外国為替サービス呼出し    | OK                                       | 正常                |   |  |  |
| 2010/12/21 12:15:22                    | 開設依頼送信完了       | 了解                                       | 正常                |   |  |  |
| 2010/12/21 12:15:04                    | 開設佐頓送信確認       | 1.5.1<br>宝行                              | 正常                |   |  |  |
| 2010/12/21 12:13:04                    | 開設佐頓洋信違択       | 送信                                       | 正堂                |   |  |  |
| 2010/12/21 12.14.10                    | 問設成構造印度仍       | 学信 二 二 二 二 二 二 二 二 二 二 二 二 二 二 二 二 二 二 二 | 正守                |   |  |  |
| 2010/12/21 12.13.42                    |                |                                          |                   | 1 |  |  |

次ページへ続く

| 2010/12/21 14:33:29 条件変更依頼選択                 | 条件変更        | 正常         |
|----------------------------------------------|-------------|------------|
| 2010/12/21 14:32:05 サービス選択                   | 輸入信用状条件変更依頼 | 正常         |
| 2010/12/21 14:32:00 <mark>外国為替サービス呼出し</mark> | ок          | 正常         |
| 2010/12/21 12:15:22 開設依頼送信完了                 | 了解          | 正常         |
| 2010/12/21 12:15:04 開設依頼送信確認                 | 実行          | 正常         |
| 2010/12/21 12:14:18 開設依頼送信選択                 | 送信          | 正常         |
| 2010/12/21 12:13:42 開設依頼選択                   | 送信          | 正常         |
| 2010/12/21 12:13:37 サービス選択                   | 輸入信用状開設依頼   | 正常         |
| 2010/12/21 12:13:33 開設依頼完了                   | 了解          | 正常         |
| 2010/12/21 12:13:28 開設依頼確認                   | 作成完了        | 正常         |
| 2010/12/21 12:13:21 開設依頼入力                   | 入力完了        | 正常         |
| 2010/12/21 12:13:06 開設依頼選択                   | 修正          | 正常         |
| 2010/12/21 12:13:01 サービス選択                   | 輸入信用状開設依頼   | 正常         |
| 2010/12/21 12:12:56 開設依頼送信確認                 | メニューへ戻る     | 正常         |
| 2010/12/21 12:12:20 開設依頼送信選択                 | 送信          | 正常         |
| 2010/12/21 12:11:57 開設依頼選択                   | 送信          | 正常         |
| 2010/12/21 12:10:30 サービス選択                   | 輸入信用状開設依頼   | 正常         |
| 2010/12/21 12:10:24 開設依頼完了                   | 了解          | 正常         |
| 2010/12/21 12:07:25 開設依頼確認                   | 作成完了        | 正常         |
| 2010/12/21 12:04:03 開設依頼入力                   | 入力完了        | 正常         |
| 2010/12/21 11:29:25 開設依頼入力                   | 入力完了        | 正常         |
| 2010/12/21 11:15:57 開設依頼選択                   | 新規          | 正常         |
| 2010/12/21 11:14:58 サービス選択                   | 輸入信用状開設依頼   | 正常         |
| 2010/12/21 11:05:21 外国為替サービス呼出し              | ОК          | 正常         |
|                                              | 1           | <b>Z</b> A |
|                                              |             | 大句         |